# Hibaelhárítási riasztások a felügyeleti platformon - Alkalmazási megjegyzés

#### Módosítási előzmények

- Verzió: 1.1, 2024. május: TerraMax-ra változott
- Verzió: 1.0, 2023. november: Minden riasztás frissítve

#### **Áttekintés**

A Hibaelhárítási riasztások táblázat a következőket tartalmazza: **Riasztások neve**, **Riasztások leírása** és **Riasztások hibaelhárítási megoldása**. A riasztások célja, hogy segítsenek azonosítani és megoldani a rendszer problémáit. Lakossági és kereskedelmi rendszerekhez valók, és lefedik az összes SolarEdge eszközt. A riasztás súlyosságával kapcsolatos további információkért olvassa el <u>Riasztások rangsorolása a hatásjelzővel</u> alkalmazási megjegyzést.

| #  | Riasztás neve     | Riasztás leírása                                                                                                    | Riasztás hibaelhárítási megoldása                                                                                                    |
|----|-------------------|----------------------------------------------------------------------------------------------------|----------------------------------------------------------------------------------------------------|
| 1. | AC SPD hiba       | Az AC SPD nem működik                                                                                                    | Ha AV SPD hiba lép fel, kövesse az alábbi lépéseket:<br>1. Győződjön meg arról, hogy az AC SPD kártya helyesen van beszerelve a<br>kézikönyvben leírtak szerint.<br>2. Ha a probléma továbbra is fennáll, előfordulhat, hogy az AC SPD elnyelte az<br>elektromos túlfeszültséget, és a kártyát ki kell cserélni. |
| 2. | Tartalék letiltva | A tartalék rendszer telepítve van, de a<br>tartalék konfiguráció le van tiltva.                                                                                                    | Ha a tartalékolás le van tiltva, kövesse az alábbi lépéseket:<br>1. Venus 2 – Tartalékolás engedélyezése az LCD-képernyőn keresztül<br>(Beállítás üzemmód) Energy Hub –                                                                                                    |
|    |                   |                                                                                                    | 2. Engedélyezze a tartalékolást a SetApp mobilalkalmazáson keresztül (Üzembe<br>helyezés -> Teljesítmény-vezérlés -> Energia-menedzser -> Tartalék<br>konfiguráció -> Tartalék -> Engedélyezés).                                                                                                    |
|    |                   | <ol> <li>Kapcsolja ki a fogyasztók ellátását (kapcsolás hálózaton kívülre), és<br/>ellenőrizze a tartalékolási műveletet.</li> <li>Kapcsolja be a fogyasztók ellátását (hálózatra kapcsolt)</li> </ol> |                                                                                                    |

| #  | Riasztás neve                                   | Riasztás leírása                                                                                                | Riasztás hibaelhárítási megoldása                                                                                                    |
|----|-------------------------------------------------|----------------------------------------------------------------------------------------------------|----------------------------------------------------------------------------------------------------|
| 3. | Tartalék ellátás sikertelen                     | Nem tud AC feszültséget létrehozni, és<br>ennek eredményeként nem sikerült az<br>átváltás a Tartalék üzemmódba. | Végezze el a következő lépéseket a probléma megoldásához:                                                                                                    |
|    |                                                 |                                                                                                    | 1. Ellenőrizze, hogy az összes AC csatlakozás (fázis, nulla, föld) megfelelően csatlakozik-e a hálózathoz és a tartalék fogyasztókhoz.                                                                                      |
|    |                                                 |                                                                                                    | <ol> <li>Kapcsolja ki a fogyasztók ellátását, és ellenőrizze, hogy a tartalékolási<br/>művelet megfelelően működik-e legalább 15 percig.</li> </ol>                                                                         |
|    |                                                 |                                                                                                    | 3. Kapcsolja be a fogyasztók ellátását.                                                                                                    |
|    |                                                 |                                                                                                    | Ha a probléma továbbra is fennáll, nyisson meg egy SolarEdge <u>hibajegyet</u> megadva a vonatkozó adatokat.                                                                                                    |
| 4. | Tartalék ellátás sikertelen<br>– Az automatikus | Nincs tartalék áram a ház számára.                                                                              | Ha a tartalék ellátás sikertelen, és az automatikus transzformátor túlmelegedett,<br>kövesse az alábbi lépéseket:                                                                                                    |
|    | transzformátor<br>túlmelegedett                 |                                                                                                    | 1. Kapcsolja ki a rendszert az BE/KI kapcsoló KI állásba kapcsolásával, majd várjon<br>5 percet.                                                                                                    |
|    |                                                 |                                                                                                    | <ol> <li>Ellenőrizze, hogy minden AC csatlakozás (fázis, nulla, föld) megfelelően<br/>csatlakozik-e a hálózathoz, a tartalék fogyasztókhoz és az automatikus<br/>transzformátorhoz.</li> </ol>                              |
|    |                                                 |                                                                                                    | 3. Kapcsolja ki az inverter hálózati ellátását, és ellenőrizze, hogy a tartalék<br>fogyasztás megfelelően működik-e legalább 15 percig.<br>Ha a probléma továbbra is fennáll, nyisson meg egy SolarEdge <u>hibajegyet</u> . |

| #  | Riasztás neve                                                              | Riasztás leírása                                                                                                    | Riasztás hibaelhárítási megoldása                                                                                                    |
|----|----------------------------------------------------------------------------|----------------------------------------------------------------------------------------------------|----------------------------------------------------------------------------------------------------|
| 5. | Tartalék ellátás sikertelen -<br>Belső biztosíték kioldott                 | A belső biztosíték kioldott. A tartalék<br>fogyasztók le vannak választva a<br>tartalék és a hálózatra kapcsolt<br>üzemmódokban.                                                    | <ul> <li>Ha a tartalék ellátás sikertelen, és a belső biztosíték kioldott, kövesse az alábbi lépéseket:</li> <li>1. Kapcsolja ki a tartalék panelen található összes biztosítékot, amely a tartalék fogyasztókhoz csatlakozik.</li> <li>2. Kapcsolja be a belső biztosítékot az inverter DCD-jében.</li> <li>3. Várjon 7 percet, és ellenőrizze, hogy van-e 240 V feszültség az AC tartalék L1 és L2 terminálján az inverter DCD-jén.</li> <li>4. Kapcsolja be egyenként a tartalék fogyasztókat. Keresse meg a fogyasztót, amely a rövidzárlatot okozhatja, majd végezze el a hibaelhárítást.</li> <li>5. Ha a biztosíték be van kapcsolva, és a hiba továbbra is megjelenik az LCD-képernyőn, végezze el a teljes rendszer bekapcsolási ciklusát:</li> <li>a. Kapcsolja ki az inverter BE/KI kapcsolóját.</li> <li>b. Fordítsa a DC biztonsági kapcsolót KI állásba.</li> <li>c. Kapcsolja ki az inverter AC-ját, majd kapcsolja be újra az AC-t (AC újraindítás).</li> <li>d. Fordítsa a DC biztonsági kapcsolót BE állásba.</li> <li>e. Kapcsolja be az inverter BE/KI kapcsolóját.</li> <li>f. Várja meg, amíg az inverter termelés üzemmódba lép, majd ellenőrizze, hogy az akkumulátor működőképes-e.</li> <li>6. Ellenőrizze, hogy a hiba már nem jelenik meg az LCD-képernyőn.</li> <li>7. Kapcsolja ki a fogyasztók ellátsát, és legalább 1 percig ellenőrizze, hogy a tartalékolási művelet megfelelően működik-e.</li> <li>Ha a probléma továbbra is fennáll, nyisson meg egy SolarEdge hibajegyet.</li> </ul> |
| 6. | Tartalék interfész - hálózati<br>relé hiba (hálózatra kapcsolt<br>állapot) | A hálózati relé érzékelő hibája miatt<br>nem lehet visszacsatlakozni a<br>hálózatra. Nincs elektromos áram a<br>házban. Áramszünet esetén nem lesz<br>tartalék áramellátás.         | Ha a tartalék interfész hálózati reléje hibás (hálózatra kapcsolt állapot), kövesse az<br>alábbi lépéseket:<br>1. A probléma áthidalása érdekében manuálisan kapcsolja át a tartalék interfészt<br>hálózatra kapcsolt állapotra a telepítési kézikönyv szerint.<br>2. Nyisson meg egy SolarEdge <u>hibajegyet</u> .                                                                                                    |
| 7. | Tartalék interfész -<br>hálózati relé hiba tartalék<br>állapot             | Nem lehet visszacsatlakozni a<br>hálózatra a hálózati relé érzékelőjének<br>hibája miatt. Nincs elektromos áram a<br>házban.<br>Áramszünet esetén nem lesz tartalék<br>áramellátás. | A probléma áthidalása érdekében manuálisan kapcsolja át a tartalék interfészt<br>hálózatra kapcsolt állapotra a <u>telepítési kézikönyv</u> szerint.<br>Nyisson meg egy SolarEdge <u>hibajegyet</u> megadva a vonatkozó adatokat.                                                                                                    |

| #   | Riasztás neve                                             | Riasztás leírása                                                                                                    | Riasztás hibaelhárítási megoldása                                                                                                    |
|-----|-----------------------------------------------------------|----------------------------------------------------------------------------------------------------|----------------------------------------------------------------------------------------------------|
| 8.  | Tartalék interfész - belső hiba                           | Belső hiba miatt a tartalék interfész nem<br>vált át a hálózatra kapcsolt állapotról a<br>tartalékra. A tartalék ellátás funkció nem<br>érhető el.                                                                         | Nyisson meg egy SolarEdge <u>hibajegyet</u> megadva a vonatkozó adatokat.                                                                                                    |
| 9.  | Tartalék interfész - nem<br>képes átkapcsolni a hálózatra | Belső hiba miatt a tartalék interfész nem<br>vált át a tartalékról a hálózatra kapcsolt<br>állapotra, ezért nincs áram a házban.                                                                                           | <ul> <li>Ha a tartalék interfész nem tud hálózatra kapcsolt állapotra váltani, kövesse az alábbi lépéseket:</li> <li>1. A probléma áthidalásához manuálisan kapcsolja át a tartalék interfészt hálózatra kapcsolt üzemmódra a <u>telepítési kézikönyv</u> utasításai szerint.</li> <li>2. Nyisson meg egy SolarEdge <u>hibajegyet</u>.</li> </ul>                                                                                                    |
| 10. | Tartalék interfész -<br>generátor relé hiba               | Generátorral rendelkező<br>rendszereknél a tartalékolási funkció<br>nem érhető el a hálózati relé hiba<br>miatt. Generátor nélküli rendszer<br>esetén a tartalékolási funkció nem<br>érhető el hálózati relé hibája miatt. | Végezze el a következő lépéseket a probléma megoldásához:<br>1. Állítsa vissza a tartalék interfészt a BE/KI kapcsolóval.<br>2. Várjon 3 percet, és ellenőrizze, hogy visszajött-e az áram.<br>Ha a probléma továbbra is fennáll, nyisson meg egy SolarEdge <u>hibajegyet</u> megadva a<br>vonatkozó adatokat.                                                                                                    |
| 11. | Tartalék aljzat hibásan<br>működik                        | A tartalék aljzat működése leállt.                                                                                                    | <ul> <li>Ha a tartalék aljzatnak működési hibája van, kövesse az alábbi lépéseket:</li> <li>1. Hajtsa végre a tartalék aljzat modul visszaállítását:</li> <li>a. Kapcsolja ki a rendszert az BE/KI kapcsoló KI állásba mozgatásával, majd várjon 5 másodpercet.</li> <li>b. Kapcsolja BE az invertert a P/1/0 kapcsoló 1 állásba mozgatásával.</li> <li>c. Várja meg, amíg az inverter termelési üzemmódba lép, majd nyomja meg az inverter alján található fekete "hálózaton kívül" gombot 3 másodpercig.</li> <li>2. Ha a probléma továbbra is fennáll, nyisson meg egy SolarEdge hibajegyet.</li> </ul> |

| #   | Riasztás neve                        | Riasztás leírása                                                                                                    | Riasztás hibaelhárítási megoldása                                                                                                    |
|-----|--------------------------------------|----------------------------------------------------------------------------------------------------|----------------------------------------------------------------------------------------------------|
| 12. | Akkumulátor - kioldott<br>biztosíték | Az akkumulátor biztosítéka kioldott. LG<br>Energy Solution hibaazonosító: (#) az<br>akkumulátorhoz Akkumulátor 1.2 (az<br>akkumulátor sorozatszáma). | <ul> <li>Kövesse az alábbi utasításokat a rendszer kikapcsolásához, majd visszakapcsolásához:</li> <li>Kikapcsolás: <ul> <li>a. Kapcsolja az inverter P/1/0 kapcsolóját 0-ra.</li> <li>b. Várja meg, amíg a DC 50 V alá csökken. Várjon 5 percet, vagy ellenőrizze a feszültséget a SetApp alkalmazásban vagy az inverter LCD képernyőjén.</li> <li>C. Kapcsolja ki az akkumulátor biztosítékát, majd a leválasztó/kiegészítő kapcsolót.</li> <li>d. Ha a rendszer StorEdge interfészhez csatlakozik, válassza le az interfészt a tápegységről.</li> <li>e. Ha az inverternek van megszakító egysége, kapcsolja ki a DC leválasztó kapcsolót.</li> </ul> </li> <li>f. Kapcsolja ki az inverter AC-ját. Bekapcsolás:</li> <li>a. Kapcsolja be az inverter AC-ját.</li> <li>b. Ha a rendszer StorEdge interfésszel rendelkezik, csatlakoztassa vissza az interfészt a tápegységhez.</li> <li>d. Kapcsolja be az akkumulátor leválasztó/kiegészítő kapcsolóját, majd a biztosítékot.</li> <li>e. Állítsa az inverter P/1/0 kapcsolóját 1-re.</li> <li>Ha a biztosíték ismét kiold, kapcsolja ti az akkumulátort, hogy elkerülje a lemerülést, és lépjen kapcsolatba az LG ügyfélszolgálatával.</li> <li>LG kapcsolattartási adatai:</li> <li>Európa: nazar@lgensol.com Telefonszám:</li> <li>+49 173 1044197</li> <li>USA: Resu.cs@lgensol.com Telefonszám:</li> <li>(+1) 888 375 8044</li> </ul> <li>Megjegyzés: Ha a problémát nem oldják meg, az akkumulátor lemeríti önmagát és teljesen lemerülhet, így helyrehozhatatlan állapotba kerülhet néhány nap alatt.</li> |
|     |                                      |                                                                                                    |                                                                                                    |

| #   | Riasztás neve                            | Riasztás leírása                                                   | Riasztás hibaelhárítási megoldása                                                                                                    |
|-----|------------------------------------------|--------------------------------------------------------------------|----------------------------------------------------------------------------------------------------|
| 13. | Akku Enrg. állapota a<br>minimális alatt | Az akkumulátor energiatakarékos<br>üzemmódra váltott mert elérte a | A következő riasztások okozhatták, hogy az akkumulátor elérte a minimális SOE-t.<br>Ellenőrizze, hogy nyitva vannak-e, és ha igen, próbálja meg megoldani őket:                                                                           |
|     |                                          | minimális SOE szintet, és nem lehet                                | 1. Az inverter nem termel energiát                                                                                                    |
|     |                                          | tölteni.                                                           | 2. Az akkumulátor lekapcsolt                                                                                                    |
|     |                                          |                                                                    | <ol> <li>Az akkumulátor nem kommunikál. Ha a fenti riasztások egyike sem aktív,<br/>kövesse az alábbi utasításokat:</li> <li>Kikapcsolás:</li> </ol>                                                                                      |
|     |                                          |                                                                    | 1. Kapcsolja ki az invertert úgy, hogy a P/1/0 kapcsolót 0 (KI) állásba<br>mozgatja.                                                                                                    |
|     |                                          |                                                                    | 2. Várjon 5 percet, amíg a DC 50 V alá csökken.                                                                                                    |
|     |                                          |                                                                    | <ol> <li>Indítsa újra az összes akkumulátor modult az egyes moduloknak az elején<br/>található fekete újraindító gombjának megnyomásával.</li> </ol>                                                                                      |
|     |                                          |                                                                    | 4. Ha az inverternek van megszakító egysége, kapcsolja ki a DC leválasztó<br>kapcsolót.                                                                                                    |
|     |                                          |                                                                    | 5. Kapcsolja ki az inverter AC ellátását. Bekapcsolás:                                                                                                    |
|     |                                          |                                                                    | 1. Kapcsolja be az inverter AC ellátását.                                                                                                    |
|     |                                          |                                                                    | 2. Ha az inverter rendelkezik leválasztó egységgel, kapcsolja a DC leválasztó<br>kapcsolót BE állásba.                                                                                                    |
|     |                                          |                                                                    | <ol> <li>Kapcsolja be az invertert úgy, hogy a P/1/0 kapcsolót 1 (BE) állásba<br/>mozgatja.</li> </ol>                                                                                                    |
|     |                                          |                                                                    | 4. Ellenőrizze, hogy kiválasztotta-e az akkumulátor profilját. Az Üzembe helyezés<br>menüben válassza az Eszközkezelő > SolarEdge Energy Bank > Beállítások ><br>Energia-vezérlés üzemmód menüpontot, és válassza ki a megfelelő profilt. |
|     |                                          |                                                                    | Ha a probléma továbbra is fennáll, nyisson meg egy SolarEdge                                                                                                    |
|     |                                          |                                                                    | hibajegyet. Megjegyzés: a riasztás lezárása akár 2 órát is igénybe vehet.                                                                                                    |
| 14. | Akku-csatlakoztatási hiba                | Akku-csatlakoztatási hiba                                          | Forduljon a SolarEdge <u>ügyfélszolgálatához</u> .                                                                                                    |
| 15. | Akkumulátor DC<br>csatlakoztatási hiba   | DC bekötési hiba merült fel az<br>akkumulátornál.                  | <ol> <li>Ellenőrizze, hogy az összes akkumulátor-csatlakozás a telepítési<br/>kézikönyvnek megfelelően van csatlakoztatva.</li> </ol>                                                                                                    |
|     |                                          |                                                                    | 2. Ha a probléma továbbra is fennáll, nyisson meg egy SolarEdge hibajegyet.                                                                                                    |
| 16. | Akkumulátor belső hiba                   | Akkumulátor belső hiba                                             | Nyisson meg egy SolarEdge <u>hibajegyet</u> megadva a vonatkozó adatokat.                                                                                                    |

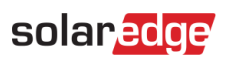

| #   | Riasztás neve                                 | Riasztás leírása                                                                                                    | Riasztás hibaelhárítási megoldása                                                                                                    |
|-----|-----------------------------------------------|----------------------------------------------------------------------------------------------------|----------------------------------------------------------------------------------------------------|
| 17. | Akkumulátor zárolva                           | Az akkumulátor zárolt állapotban van.                                                                                                    | Az akkumulátor zárolt állapotban védve van, és nem szabad kioldani. Forduljon a<br>SolarEdge <u>ügyfélszolgálatához</u> további segítségért.                                                                                                    |
| 18. | Akkumulátor túlfeszültség-<br>védelem         | Az akkumulátor-csomag feszültsége<br>meghaladja az ajánlott értéket.<br>Emiatt a rendszer kinyitotta a töltő<br>eszköz áramkörét, és a töltés nem<br>lehetséges, amíg a riasztást meg nem<br>oldják vagy törlik | Végezze el a következő lépéseket a probléma megoldásához:<br>1. Indítsa újra az akkumulátort.<br>2. Ha nem törlődik a riasztás, várjon egy órát, hogy lássa, a riasztás törlődik-e.<br>3. Ha a probléma továbbra is fennáll, nyisson meg egy SolarEdge <u>hibajegyet</u> .                                                          |
| 19. | Az akkumulátor kapcsolója ki<br>van kapcsolva | Az akkumulátor kapcsolója ki van<br>kapcsolva                                                                                                    | Forduljon a SolarEdge <u>ügyfélszolgálatához</u> .                                                                                                    |
| 20. | Az akkumulátor hőmérséklete<br>túl alacsony   | Az akkumulátor hőmérséklete túl<br>alacsony                                                                                                    | Forduljon a SolarEdge <u>ügyfélszolgálatához</u> .                                                                                                    |
| 21. | Az akkumulátor<br>hőmérséklete túl magas      | Az akkumulátor belső hőmérséklete a<br>határérték felett van. Töltés vagy<br>merítés nem lehetséges.                                                                                                    | Várja meg, amíg ez a riasztás törlődik.<br>Ha a riasztás 1 óra elteltével sem törlődik, forduljon a SolarEdge <u>ügyfélszolgálatához</u> .                                                                                                    |
| 22. | Az akkumulátor<br>hőmérséklete túl alacsony   | Az akkumulátor belső hőmérséklete a<br>beállított határérték alatt van. Töltés<br>vagy merítés nem lehetséges.                                                                                                  | Várjon, amíg ez a riasztás törlődik. Ha egy óra elteltével sem szűnik meg, forduljon a<br>SolarEdge <u>ügyfélszolgálatához</u> .                                                                                                    |
| 23. | Akkumulátor alulfeszültség-<br>védelem        | Az akkumulátor feszültsége az ajánlott<br>érték alá esett. Emiatt a rendszer<br>megnyitotta a töltő eszköz áramkört, és<br>megoldásáig a töltés nem lehetséges.                                                 | Végezze el a következő lépéseket a probléma megoldásához:<br>1. Indítsa újra az akkumulátort.<br>2. Ha a riasztás nem törlődik, várjon egy órát.<br>3. Ha a probléma továbbra is fennáll, nyisson meg egy SolarEdge <u>hibajegyet</u> .                                                                                             |
| 24. | Kritikus környezeti<br>hőmérséklet elérve     | A(z) {{deviceName}} magas környezeti<br>hőmérsékletet mér, amely meghaladja<br>a maximális üzemi hőmérsékletet, ez<br>az eszköz élettartamának<br>csökkenéséhez vezethet.                                       | Ha az eszközök a névleges maximális hőmérséklet felett működnek, az ronthatja a<br>teljes élettartamát és teljesítményét.<br>1. Győződjön meg arról, hogy a készülék nincs akadályozva.<br>2. Győződjön meg arról, hogy elegendő légáramlás van.<br>3. Kerülje a közvetlen napfénynek kitett, zárt környezetben történő telepítést. |
| 25. | Kritikus környezeti<br>hőmérséklet elérve     | A(z) {{deviceName}} magas környezeti<br>hőmérsékletet mér, amely meghaladja<br>a maximális üzemi hőmérsékletet, ez<br>az eszköz élettartamának<br>csökkenéséhez vezethet.                                       | Ha az eszközök a névleges maximális hőmérséklet felett üzemelnek, élettartamuk és<br>teljesítményük során romolhatnak. Győződjön meg arról, hogy a készülék nincs<br>akadályozva. Győződjön meg arról, hogy elegendő légáramlás van. Kerülje a<br>közvetlen napsugárzásnak kitett, zárt környezetben történő telepítést.            |

Hibaelhárítási riasztások a felügyeleti platformon

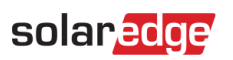

| #   | Riasztás neve                                     | Riasztás leírása                                                                                                 | Riasztás hibaelhárítási megoldása                                                                         |
|-----|---------------------------------------------------|----------------------------------------------------------------------------------------------------|----------------------------------------------------------------------------------------------------|
| 26. | Kritikus hőmérséklet az AC<br>sorkapcson          | Az AC sorkapcson a vezető elérte a kritikus hőmérsékleti szintet. Az                                             | Ha az AC kapocs riasztása szerint kritikus a hőmérséklet, kövesse az alábbi<br>lépéseket:                 |
|     |                                                   | inverter leállította a termelést.                                                                                | 1. Győződjön meg arról, hogy az AC kábelsaruk megfelelően vannak telepítve.                               |
|     |                                                   |                                                                                                    | 2. Győződjön meg arról, hogy az AC sorkapcsot a vezetőhöz rögzítő csavarok<br>forgatónyomatéka 21 Nm.     |
|     |                                                   |                                                                                                    | 3. Ha a probléma továbbra is fennáll, nyisson meg egy SolarEdge hibajegyet.                               |
| 27. | Kritikus hőmérséklet az AC<br>kapcson (L1 vezető) | Az AC sorkapcson az L1 vezető elérte<br>a kritikus hőmérsékleti szintet. Az                                      | Ha az AC kapcson (L1 vezető) kritikus hőmérséklet riasztás lép fel, kövesse az alábbi<br>lépéseket:       |
|     |                                                   | inverter leállította a termelést.                                                                                | 1. Győződjön meg arról, hogy az AC kábelsaruk megfelelően vannak telepítve.                               |
|     |                                                   |                                                                                                    | 2. Győződjön meg arról, hogy az AC sorkapcsot az L1 vezetőhöz rögzítő csavarok forgatónyomatéka 21 Nm.    |
|     |                                                   |                                                                                                    | 3. Ha a probléma továbbra is fennáll, nyisson meg egy SolarEdge hibajegyet.                               |
| 28. | Kritikus hőmérséklet az AC<br>kapcson (L1 vezető) | Az AC sorkapcson az L1 vezető elérte<br>a kritikus hőmérsékleti szintet. Az                                      | Ha az AC kapcson (L1 vezető) kritikus hőmérséklet riasztás lép fel, kövesse az alábbi<br>lépéseket:       |
|     |                                                   | inverter leállította a termelést.                                                                                | 1. Győződjön meg arról, hogy az AC kábelsaruk megfelelően vannak telepítve.                               |
|     |                                                   |                                                                                                    | 2. Győződjön meg arról, hogy az AC sorkapcsot az L1 vezetőhöz rögzítő csavarok<br>forgatónyomatéka 21 Nm. |
|     |                                                   |                                                                                                    | 3. Ha a probléma továbbra is fennáll, nyisson meg egy SolarEdge hibajegyet.                               |
| 29. | Kritikus hőmérséklet az AC<br>kapcson (L2 vezető) | Az AC sorkapcson az L2 vezető elérte<br>a kritikus hőmérsékleti szintet. Az<br>inverter leállította a termelést. | Ha az AC kapcson (L2 vezető) kritikus hőmérséklet riasztás lép fel, kövesse az alábbi<br>lépéseket:       |
|     |                                                   |                                                                                                    | 1. Győződjön meg arról, hogy az AC kábelsaruk megfelelően vannak telepítve.                               |
|     |                                                   |                                                                                                    | 2. Győződjön meg arról, hogy az AC sorkapcsot az L2 vezetőhöz rögzítő csavarok<br>forgatónyomatéka 21 Nm. |
|     |                                                   |                                                                                                    | 3. Ha a probléma továbbra is fennáll, nyisson meg egy SolarEdge hibajegyet.                               |
| 30. | Kritikus hőmérséklet az AC<br>kapcson (L3 vezető) | Az AC sorkapcson az L3 vezető elérte<br>a kritikus hőmérsékleti szintet. Az<br>inverter leállította a termelést. | Ha az AC kapcson (L3 vezető) kritikus hőmérséklet riasztás lép fel, kövesse az alábbi<br>lépéseket:       |
|     |                                                   |                                                                                                    | 1. Győződjön meg arról, hogy az AC kábelsaruk megfelelően vannak telepítve.                               |
|     |                                                   |                                                                                                    | 2. Győződjön meg arról, hogy az AC sorkapcsot az L3 vezetőhöz rögzítő csavarok<br>forgatónyomatéka 21 Nm. |
|     |                                                   |                                                                                                    | 3. Ha a probléma továbbra is fennáll, nyisson meg egy SolarEdge hibajegyet.                               |

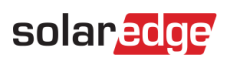

| #   | Riasztás neve                                        | Riasztás leírása                                                                                                 | Riasztás hibaelhárítási megoldása                                                                        |
|-----|------------------------------------------------------|----------------------------------------------------------------------------------------------------|----------------------------------------------------------------------------------------------------|
| 31. | Kritikus hőmérséklet az AC<br>sorkapcson (L1 vezető) | Az AC sorkapcson az L1 vezető elérte<br>a kritikus hőmérsékleti szintet. Az                                      | Ha az AC sorkapcson kritikus hőmérséklet riasztás lép fel, kövesse az alábbi<br>lépéseket:               |
|     |                                                      | inverter leállította a termelést.                                                                                | 1. Győződjön meg arról, hogy az AC kábelsaruk megfelelően vannak telepítve.                              |
|     |                                                      |                                                                                                    | 2. Győződjön meg arról, hogy az AC sorkapcsot az L1 vezetőhöz rögzítő csavarok<br>forgatónyomatéka 35 Nm |
|     |                                                      |                                                                                                    | 3. Ha a probléma továbbra is fennáll, nyisson meg egy SolarEdge hibajegyet.                              |
| 32. | Kritikus hőmérséklet az AC<br>sorkapcson (L2 vezető) | Az AC sorkapcson az L2 vezető elérte<br>a kritikus hőmérsékleti szintet. Az                                      | Ha az AC sorkapcson kritikus hőmérséklet riasztás lép fel, kövesse az alábbi<br>lépéseket:               |
|     |                                                      | inverter leállította a termelést.                                                                                | 1. Győződjön meg arról, hogy az AC kábelsaruk megfelelően vannak telepítve.                              |
|     |                                                      |                                                                                                    | 2. Győződjön meg arról, hogy az AC sorkapcsot az L2 vezetőhöz rögzítő csavarok<br>forgatónyomatéka 35 Nm |
|     |                                                      |                                                                                                    | 3. Nyisson meg egy SolarEdge <u>hibajegyet</u> .                                                         |
| 33. | Kritikus hőmérséklet az AC<br>sorkapcson (L2 vezető) | Az AC sorkapcson az L2 vezető elérte<br>a kritikus hőmérsékleti szintet. Az<br>inverter leállította a termelést. | Ha kritikus hőmérsékleti riasztás van az AC sorkapcson (L2 vezető), kövesse az alábbi<br>lépéseket:      |
|     |                                                      |                                                                                                    | 1. Győződjön meg arról, hogy az AC kábelsaruk megfelelően vannak telepítve.                              |
|     |                                                      |                                                                                                    | 2. Győződjön meg arról, hogy az AC sorkapcsot az L2 vezetőhöz rögzítő csavarok forgatónyomatéka 35 Nm.   |
|     |                                                      |                                                                                                    | 3. Ha a probléma továbbra is fennáll, nyisson meg egy SolarEdge hibajegyet.                              |
| 34. | Kritikus hőmérséklet az AC<br>sorkapcson (L3 vezető) | Az AC sorkapcson az L3 vezető elérte<br>a kritikus hőmérsékleti szintet. Az                                      | Ha kritikus hőmérsékleti riasztás van az AC sorkapcson (L3 vezető), kövesse az alábbi<br>lépéseket:      |
|     |                                                      | inverter leállította a termelést.                                                                                | 1. Győződjön meg arról, hogy az AC kábelsaruk megfelelően vannak telepítve.                              |
|     |                                                      |                                                                                                    | 2. Győződjön meg arról, hogy az AC sorkapcsot az L3 vezetőhöz rögzítő csavarok forgatónyomatéka 35 Nm    |
|     |                                                      |                                                                                                    | 3. Ha a probléma továbbra is fennáll, nyisson meg egy SolarEdge hibajegyet.                              |

| #   | Riasztás neve                         | Riasztás leírása                                                       | Riasztás hibaelhárítási megoldása                                                                                                    |
|-----|---------------------------------------|------------------------------------------------------------------------|----------------------------------------------------------------------------------------------------|
| 35. | Kritikus hőmérséklet a<br>DC- kapcson | Kritikus hőmérséklet a DC- kapcson                                     | Ha a DC kapocs riasztása szerint kritikus a hőmérséklet, kövesse az alábbi<br>lépéseket:                                                                                                    |
|     |                                       |                                                                        | 1. Győződjön meg arról, hogy a DC vezetékek megfelelően vannak behelyezve<br>a sorkapocsba, és nincsenek laza DC vezetékek.                                                                                            |
|     |                                       |                                                                        | <ol> <li>Ha a DC vezetékeket csavarokkal rögzíti a sorkapocshoz, ellenőrizze, hogy a<br/>DC- sorkapocscsavarok forgatónyomatéka a <u>telepítési kézikönyv</u> szerint van<br/>beállítva.</li> </ol>                    |
|     |                                       |                                                                        | <ol> <li>Ha a PV-modulokat alumínium vezetékekkel csatlakoztatja az inverterhez,<br/>ellenőrizze, hogy nincsenek-e oxidálva. Az alumínium deoxidációs kezeléséhez<br/>lásd a <u>telepítési kézikönyvet</u>.</li> </ol> |
|     |                                       |                                                                        | 4. Ha a probléma továbbra is fennáll, nyisson meg egy SolarEdge hibajegyet.                                                                                                    |
| 36. | Kritikus hőmérséklet a                | Az egyik egység DC- kapcsa elérte a                                    | Ha a DC kapcson kritikus hőmérséklet riasztás lép fel, kövesse az alábbi lépéseket:                                                                                                    |
|     | DC- kapcson                           | kritikus hőmérsékleti szintet. Az egység<br>leállította a termelést.   | <ol> <li>Győződjön meg arról, hogy a DC vezetékek megfelelően vannak behelyezve<br/>a sorkapocsba, és nincsenek laza DC vezetékek.</li> </ol>                                                                          |
|     |                                       |                                                                        | <ol> <li>Ha a DC vezetékeket csavarokkal rögzíti a sorkapocshoz, ellenőrizze, hogy a<br/>DC- sorkapocscsavarok forgatónyomatéka a <u>telepítési kézikönyv</u> szerint van<br/>beállítva.</li> </ol>                    |
|     |                                       |                                                                        | <ol> <li>Ha a PV-modulokat alumínium vezetékekkel csatlakoztatja az inverterhez,<br/>ellenőrizze, hogy nincsenek-e oxidálva. Az alumínium deoxidációs kezeléséhez<br/>lásd a <u>telepítési kézikönyvet</u>.</li> </ol> |
|     |                                       |                                                                        | 4. Ha a probléma továbbra is fennáll, nyisson meg egy SolarEdge hibajegyet.                                                                                                    |
| 37. | Kritikus hőmérséklet a                | A DC- (DC mínusz) kapocs elérte a                                      | Ha a DC- kapcson Kritikus hőmérséklet riasztás lép fel, kövesse az alábbi lépéseket                                                                                                    |
|     | DC- kapcson                           | kritikus hőmérsékleti szintet. Az<br>inverter leállította a termelést. | <ol> <li>Győződjön meg arról, hogy a DC vezetékek megfelelően vannak behelyezve<br/>a sorkapocsba, és nincsenek laza DC vezetékek.</li> </ol>                                                                          |
|     |                                       |                                                                        | <ol> <li>Ha a DC vezetékeket csavarokkal rögzíti a sorkapocshoz, ellenőrizze, hogy a<br/>DC- sorkapocscsavarok forgatónyomatéka a <u>telepítési kézikönyv</u> szerint van<br/>beállítva.</li> </ol>                    |
|     |                                       |                                                                        | 3. Ha a PV-modulokat alumínium vezetékekkel csatlakoztatja az inverterhez,<br>ellenőrizze, hogy nincsenek-e oxidálva. Az alumínium deoxidációs kezeléséhez<br>lásd a <u>telepítési kézikönyvet</u> .                   |
|     |                                       |                                                                        | 4. Ha a probléma továbbra is fennáll, nyisson meg egy SolarEdge hibajegyet.                                                                                                    |

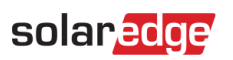

| #   | Riasztás neve                         | Riasztás leírása                                                                                            | Riasztás hibaelhárítási megoldása                                                                                                    |
|-----|---------------------------------------|----------------------------------------------------------------------------------------------------|----------------------------------------------------------------------------------------------------|
| 38. | Kritikus hőmérséklet a<br>DC+ kapcson | Az egyik egység DC+ kapcsa elérte a<br>kritikus hőmérsékleti szintet. Az egység<br>leállította a termelést. | <ul> <li>Ha a DC+ kapcson Kritikus hőmérséklet riasztás lép fel, kövesse az alábbi lépéseket:</li> <li>1. Győződjön meg arról, hogy a DC vezetékek megfelelően vannak behelyezve a sorkapocsba, és nincsenek laza DC vezetékek.</li> <li>2. Ha a DC vezetékeket csavarokkal rögzíti a sorkapocshoz, ellenőrizze, hogy a DC+ sorkapocscsavarok forgatónyomatéka a <u>telepítési kézikönyv</u> szerint van beállítva.</li> <li>3. Ha a PV-modulokat alumínium vezetékekkel csatlakoztatja az inverterhez, ellenőrizze, hogy nincsenek-e oxidálva. Az alumínium deoxidációs kezeléséhez lásd a <u>telepítési kézikönyvet</u>.</li> <li>4. Ha a probléma továbbra is fennáll, nyisson meg egy SolarEdge <u>hibajegyet</u>.</li> </ul>       |
| 39. | Kritikus hőmérséklet a<br>DC+ kapcson | A DC+ sorkapocs elérte a kritikus<br>hőmérsékleti szintet. Az inverter<br>leállította a termelést.          | <ul> <li>Ha a DC+ kapcson Kritikus hőmérséklet riasztás lép fel, kövesse az alábbi lépéseket:</li> <li>1. Győződjön meg arról, hogy a DC vezetékek megfelelően vannak behelyezve<br/>a sorkapocsba, és nincsenek laza DC vezetékek.</li> <li>2. Ha a DC vezetékeket csavarokkal rögzíti a sorkapocshoz, ellenőrizze, hogy a<br/>DC+ sorkapocscsavarok forgatónyomatéka a telepítési kézikönyv szerint van<br/>beállítva.</li> <li>3. Ha a PV-modulokat alumínium vezetékekkel csatlakoztatja az inverterhez,<br/>ellenőrizze, hogy nincsenek-e oxidálva. Az alumínium deoxidációs kezeléséhez<br/>lásd a telepítési kézikönyvet.</li> <li>4. Ha a probléma továbbra is fennáll, nyisson meg egy SolarEdge <u>hibajegyet</u>.</li> </ul> |
| 40. | DC szigetelési zavar                  | A rendszer az inverter DC<br>áramszivárgását észlelte a föld irányába.<br>Ez befolyásolja a termelést.      | Olvassa el a következő <u>utasításokat</u> , hogy megpróbálja megoldani ezt a problémát.<br>A cikk megtekintéséhez jelentkezzen be.                                                                                                    |
| 41. | DC SPD hiba                           | A DC SPD nem működik                                                                                        | Ha DC SPD hiba lép fel, kövesse az alábbi lépéseket:<br>1. Győződjön meg arról, hogy a DC SPD kártya megfelelően van beszerelve a<br>kézikönyvben leírtak szerint.<br>2. Ha a probléma továbbra is fennáll, előfordulhat, hogy a DC SPD elnyelte<br>az elektromos túlfeszültséget, és a kártyát ki kell cserélni.                                                                                                    |
| 42. | DC SPD hiba                           | A DC Synergy egység SPD-je nem<br>működik                                                                   | Az SPD-t ki kell cseréni                                                                                                    |

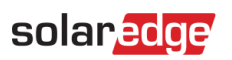

| #   | Riasztás neve                                          | Riasztás leírása                                                                                                    | Riasztás hibaelhárítási megoldása                                                                                                    |
|-----|--------------------------------------------------------|----------------------------------------------------------------------------------------------------|----------------------------------------------------------------------------------------------------|
| 43. | A DC sztring nem termel                                | A sztring telemetriai adatai beérkeztek,<br>de az energiamennyiség a küszöbérték<br>alatt van                                                                                  | Végezze el a következő lépéseket a probléma megoldásához:                                                                                                    |
|     | energiát                                               |                                                                                                    | <ol> <li>Ellenőrizze, hogy a DC-sztring vezetékek nem szakadtak-e meg vagy nem<br/>sérültek-e meg.</li> </ol>                                                                                                    |
|     |                                                        |                                                                                                    | <ol> <li>Ellenőrizze, hogy a biztosítékok megfelelően vannak-e bekötve, például<br/>megfelelő a polaritás és megfelelő a kötés.</li> </ol>                                                                                                    |
|     |                                                        |                                                                                                    | <ol> <li>Ellenőrizze, hogy a közösítő dobozok megfelelően vannak-e bekötve, például<br/>megfelelő a polaritás és megfelelő a kötés.</li> </ol>                                                                                                    |
|     |                                                        |                                                                                                    | 4. Hajtsa végre a párosítási eljárást.                                                                                                    |
|     |                                                        |                                                                                                    | Ha a fenti lépések egyike sem oldja meg sikeresen a problémát, nyisson meg egy<br>SolarEdge <u>hibajegyet</u> .                                                                                                    |
| 44. | A DCS elérte a kritikus<br>környezeti<br>hőmérsékletet | A(z) "{{deviceName}}" magas<br>környezeti hőmérsékletet mér, amely<br>meghaladja a maximális üzemi<br>hőmérsékletet, ez az eszköz<br>élettartamának csökkenéséhez<br>vezethet. | Ha az eszközök a névleges maximális hőmérséklet felett működnek, az ronthatja a<br>teljes élettartamát és teljesítményét.                                                                                                    |
|     |                                                        |                                                                                                    | 1. Győződjön meg arról, hogy a készülék nincs akadályozva.                                                                                                    |
|     |                                                        |                                                                                                    | 2. Győződjön meg arról, hogy elegendő légáramlás van.                                                                                                    |
|     |                                                        |                                                                                                    | <ol> <li>Kerülje az eszköz közvetlen napsugárzásnak kitett, zárt környezetben<br/>történő telepítését.</li> </ol>                                                                                                    |
| 45. | DCS eszközhiba                                         | Az eszköz fogyasztást észlelt, amikor az<br>eszköz KI állapotba volt állítva.                                                                                                  | A készülék terhelésszabályozása a rendszer túlterhelésének megakadályozására<br>szolgál. Ha a készülék fogyasztását mérik, miközben az eszköz KI állapotban van, ez<br>azt jelentheti, hogy a relé nem tudta kikapcsolni a csatlakoztatott készüléket. |
|     |                                                        |                                                                                                    | 1. Erősítse meg, hogy az eszköz a mobilalkalmazásban manuálisan működtethető,<br>a(z) {{deviceName}} készülék manuális működtetésével.                                                                                                    |
|     |                                                        |                                                                                                    | <ol> <li>Próbálja meg manuálisan felülbírálni az eszközt úgy, hogy a BE/KI gombot &lt;</li> <li>másodperc ideig lenyomva tartja.</li> </ol>                                                                                                    |
|     |                                                        |                                                                                                    | 3. Ha a relé nem kapcsolja ki a csatlakoztatott készüléket, forduljon a SolarEdge<br>ügyfélszolgálatához.                                                                                                    |

| #   | Riasztás neve               | Riasztás leírása                                                                                                    | Riasztás hibaelhárítási megoldása                                                                                                    |
|-----|-----------------------------|----------------------------------------------------------------------------------------------------|----------------------------------------------------------------------------------------------------|
| 46. | DCS alacsony RSSI elérve    | A DCS eszköz Home hálózati jele<br>alacsony, ami gyenge teljesítményt<br>okozhat a többlet PV és a tartalék<br>üzemmódban. | A SolarEdge rendszer intelligens eszközöket használ az intelligens energia<br>ökoszisztémájának működtetéséhez, ha megszakad a kapcsolat az intelligens<br>eszközzel, már nem tudjuk garantálni az optimális működést.<br>1. Ellenőrizze, hogy az eszköz nincs akadályozva.<br>2. Ha lehetséges, helyezze át az eszközt közelebb egy Home hálózattal                                                                                                    |
|     |                             |                                                                                                    | kompatibilis eszközhöz.<br>3. Alternatív megoldásként egy további SolarEdge intelligens eszköz is<br>telepíthető, amely jelerősítőként működik.                                                                                                    |
| 47. | DCS max. terhelése elérve   | A(z) "{{deviceName}}" túllépte a<br>megengedett maximális névleges<br>csúcsteljesítményt, és ki lett kapcsolva.            | <ul> <li>A(z) "{{deviceName}}" kikapcsolta a csatlakoztatott készülékeit, mivel a mért<br/>energiafogyasztása meghaladta a(z) "{{deviceName}}" adattáblán szereplő maximális<br/>megengedett értékeket.</li> <li>1. Győződjön meg arról, hogy az eszközhöz csatlakoztatott készülék nem haladja<br/>meg a maximálisan engedélyezett kapcsolási értéket.</li> <li>2. Ha a csatlakoztatott készülék nem haladja meg az adattábla értékeit,<br/>forduljon a SolarEdge <u>ügyfélszolgálatához</u>.</li> </ul> |
| 48. | Külső ventilátor hiba       | Az inverter egyik külső ventilátora nem<br>működik                                                                         | Végezze el a következő lépéseket a probléma megoldásához:<br>1. Ellenőrizze a fizikai kábelcsatlakozást.<br>2. Tisztítsa meg a ventilátort.<br>3. Cserélje ki a ventilátort.<br>Ha ezen lépések egyike sem oldja meg sikeresen a problémát, nyisson meg egy<br>SolarEdge <u>hibajegyet</u> .                                                                                                    |
| 49. | G100 exportálási korlátozás | A rendszer a G.100 exportálási<br>korlátozások miatt korlátozott termelési<br>üzemmódban működik.                          | A probléma megoldásához állítsa vissza a G.100 vezérlőt Normál üzemmódba.<br>Használhatja a SolarEdge <u>felügyeleti platformot</u> vagy a SetApp mobilalkalmazást.<br><b>Megjegyzés</b> : Kereskedelmi helyszíneken a rendszer korlátozott termelési<br>üzemmódba állítása után 4 órával visszaválthat normál üzemmódba.                                                                                                    |

| #   | Riasztás neve                                                                           | Riasztás leírása                                                       | Riasztás hibaelhárítási megoldása                                                                                                    |
|-----|-----------------------------------------------------------------------------------------|------------------------------------------------------------------------|----------------------------------------------------------------------------------------------------|
| 50. | Hálózati frekvencia                                                                     | Az inverter észlelte a hálózati                                        | Végezze el a következő lépéseket a probléma megoldásához:                                                                                                    |
|     |                                                                                         | frekvencia szabálytalanságát.                                          | 1. Ellenőrizze az AC csatlakozást az inverterhez.                                                                                                    |
|     |                                                                                         |                                                                        | <ol> <li>Ellenőrizze, hogy az inverter a <u>megfelelő országkódra</u> van-e beállítva. További<br/>információkért kövesse az Üzembe helyezés és a telepítés aktiválása című<br/>videót.</li> </ol>                                                                          |
|     |                                                                                         |                                                                        | <ol> <li>Érdeklődjön a helyi hálózat üzemeltetőjénél, hogy nincs-e nagy túlfeszültség<br/>vagy szabálytalan fogyasztó a berendezés közelében.</li> </ol>                                                                                                    |
|     |                                                                                         |                                                                        | <ol> <li>Ha a helyi hatóság engedélyezi, módosítsa a hálózat védelmi értékeit. A<br/>hálózat védelmi értékeinek módosításához lásd a következő <u>Alkalmazási</u><br/><u>megjegyzést</u>.</li> </ol>                                                                        |
| 51. | Hálózati feszültség       Az inverter észlelte a hálózati feszültség szabálytalanságát. | szültség Az inverter észlelte a hálózati feszültség szabálytalanságát. | Végezze el a következő lépéseket a probléma megoldásához:                                                                                                    |
|     |                                                                                         |                                                                        | <ol> <li>Válassza ki újra az országkódot. További információkért tekintse meg az<br/>inverter <u>telepítési kézikönyvének</u> "Ország és hálózat" című részét.</li> </ol>                                                                                                   |
|     |                                                                                         |                                                                        | <ol> <li>Használjon mérőműszertet az inverter AC csatlakozásának ellenőrzéséhez a fázis-<br/>fázis, a fázis-nulla és a fázis-föld feszültség mérésére.</li> </ol>                                                                                                    |
|     |                                                                                         |                                                                        | <ol> <li>Ellenőrizze, hogy a kimeneti vezeték mérete megfelelő-e az inverter és a<br/>hálózati csatlakozás helye közötti távolságnak (lásd <u>AC kábelezési alkalmazási</u><br/><u>megjegyzés</u>). Ha szükséges, használjon nagyobb vezetéket az AC kimenethez.</li> </ol> |
|     |                                                                                         |                                                                        | 4. Konzultáljon a helyi hálózatüzemeltetővel, hogy ellenőrizze a hálózat magas                                                                                                    |
|     |                                                                                         |                                                                        | AC feszültségét. Ha a helyi hatóság engedélyezi, módosítsa a hálózat védelmi<br>értékeit.                                                                                                    |
|     |                                                                                         |                                                                        | A hálózat védelmi értékeinek módosításához lásd Alkalmazási megjegyzés. A cikk                                                                                                    |
|     |                                                                                         | megtekintéséhez jelentkezzen be.                                       |                                                                                                    |

| #   | Riasztás neve                                     | Riasztás leírása                                                                                 | Riasztás hibaelhárítási megoldása                                                                                                    |
|-----|---------------------------------------------------|--------------------------------------------------------------------------------------------------|----------------------------------------------------------------------------------------------------|
| 52. | Hálózati feszültség zavar                         | Az inverter észlelte a hálózati<br>feszültség szabálytalanságát. Ez<br>befolyásolja a termelést. | Végezze el a következő lépéseket a probléma megoldásához:                                                                                                    |
|     |                                                   |                                                                                                  | 1. Válassza ki újra az országkódot. További információkért tekintse meg az<br>inverter <u>telepítési kézikönyvének</u> "Ország és hálózat" című részét.                                                                                                    |
|     |                                                   |                                                                                                  | <ol> <li>Használjon mérőműszertet az inverter AC csatlakozásának ellenőrzéséhez a fázis-<br/>fázis, a fázis-nulla és a fázis-föld feszültség mérésére.</li> </ol>                                                                                                    |
|     |                                                   |                                                                                                  | <ol> <li>Ellenőrizze, hogy a kimeneti vezeték mérete megfelelő-e az inverter és a<br/>hálózati csatlakozás helye közötti távolságnak (lásd <u>AC kábelezési alkalmazási</u><br/><u>megjegyzés</u>). Ha szükséges, használjon nagyobb vezetéket az AC kimenethez.</li> </ol> |
|     |                                                   |                                                                                                  | 4. Konzultáljon a helyi hálózat üzemeltetőjével, hogy ellenőrizze a hálózat magas<br>AC feszültségét.                                                                                                    |
|     |                                                   |                                                                                                  | 5. Ha a helyi hatóság engedélyezi, módosítsa a hálózat védelmi értékeit. A hálózat védelmi értékeinek módosításához lásd <u>Alkalmazási megjegyzés</u> .                                                                                                    |
|     |                                                   |                                                                                                  | 6. A cikk megtekintéséhez jelentkezzen be.                                                                                                    |
| 53. | A melegvíz-szabályozó<br>eszköz elérte a kritikus | A(z) {{deviceName}} magas környezeti<br>hőmérsékletet mér, amely meghaladja                      | Ha az eszköz a névleges maximális hőmérséklet felett működnek, az ronthatja<br>teljes élettartamát és teljesítményét                                                                                                    |
|     | környezeti hőmérsékletet                          | a maximális üzemi hőmérsékletet, ez                                                              | 1. Győződjön meg arról, hogy a készülék nincs akadályozva.                                                                                                    |
|     |                                                   | az eszkoz elettartamanak<br>csökkenéséhez vezethet                                               | 2. Győződjön meg arról, hogy elegendő légáramlás van.                                                                                                    |
|     |                                                   | contenesting verenet.                                                                            | 3. Kerülje a közvetlen napfénynek kitett, zárt környezetben történő telepítést                                                                                                    |
| 54. | A melegvíz-szabályozó eszköz<br>hiba              | Az eszköz fogyasztást észlelt, amikor az<br>eszköz KI állapotba volt állítva.                    | A készülék terhelésszabályozása a rendszer túlterhelésének megakadályozására<br>szolgál. Ha a készülék fogyasztását mérik, miközben az eszköz kikapcsolt állapotban<br>van, ez azt jelentheti, hogy a relé nem tudja kikapcsolni a csatlakoztatott készüléket.              |
|     |                                                   |                                                                                                  | 1. Erősítse meg, hogy az eszköz a mobilalkalmazásban manuálisan működteti a(z)<br>{{deviceName}} készüléket.                                                                                                    |
|     |                                                   |                                                                                                  | 2. Próbálja meg manuálisan felülbírálni az eszközt úgy, hogy a BE/KI gombot 3<br>másodpercnél rövidebb ideig lenyomva tartja.                                                                                                    |
|     |                                                   |                                                                                                  | <ol> <li>Ha a relé nem kapcsolja csatlakoztatott készüléket, forduljon a SolarEdge<br/>ügyfélszolgálatához.</li> </ol>                                                                                                    |

| #   | Riasztás neve                                         | Riasztás leírása                                                                                                    | Riasztás hibaelhárítási megoldása                                                                                                    |
|-----|-------------------------------------------------------|----------------------------------------------------------------------------------------------------|----------------------------------------------------------------------------------------------------|
| 55. | A melegvíz-szabályozó eszköz<br>hiba                  | Az eszköz fogyasztást észlelt, amikor az<br>eszköz KI állapotba volt állítva.                                                                               | A készülék terhelésszabályozása a rendszer túlterhelésének megakadályozására<br>szolgál. Ha a készülék fogyasztását mérik, miközben az eszköz KI állapotban van, ez<br>azt jelentheti, hogy a relé nem tudja kikapcsolni a csatlakoztatott készüléket.<br>1. Erősítse meg, hogy az eszköz a mobilalkalmazásban manuálisan működteti a(z)<br>{{deviceName} készüléket.<br>2. Próbália meg manuálisan felülbírálni az eszközt úgy, hogy a BE/KI gombot < |
|     |                                                       |                                                                                                    | 3 másodperc ideig lenyomva tartja.                                                                                                    |
|     |                                                       |                                                                                                    | <ol> <li>Ha a relé nem kapcsol át a csatlakoztatott készülékre, forduljon a SolarEdge<br/>ügyfélszolgálatához.</li> </ol>                                                                                                    |
| 56. | A melegvíz-szabályozó<br>alacsony RSSI értéket ért el | A melegvíz-szabályozó eszköz Home<br>hálózati jele alacsony, ami gyenge<br>teljesítményt okozhat a többlet PV és a<br>tartalék üzemmódban.                  | A SolarEdge rendszer intelligens eszközöket használ intelligens energia<br>ökoszisztémájának működtetéséhez. Ha megszakad a kapcsolat az okoseszközzel, a<br>továbbiakban nem garantáljuk az optimális működést.                                                                                                    |
|     |                                                       |                                                                                                    | 1. Erősítse meg, hogy az eszköz nincs akadályozva.                                                                                                    |
|     |                                                       |                                                                                                    | 2. Ha lehetséges, helyezze át az eszközt közelebb egy Home hálózattal<br>kompatibilis eszközhöz.                                                                                                    |
|     |                                                       |                                                                                                    | <ol> <li>Alternatív megoldásként egy további SolarEdge intelligens eszköz is<br/>telepíthető, amely jelerősítőként működik.</li> </ol>                                                                                                    |
| 57. | A melegvíz-szabályozó<br>alacsony RSSI értéket ért el | A melegvíz-szabályozó eszköz<br>alacsony Home hálózati jellel<br>rendelkezik, ami a többlet PV és a<br>tartalék üzemmódban gyenge<br>teljesítményt okozhat. | A SolarEdge rendszer intelligens eszközöket használ intelligens energia<br>ökoszisztémájának működtetéséhez. Ha megszakad a kapcsolat az okoseszközzel,<br>a továbbiakban nem garantálhatjuk az optimális működést.                                                                                                    |
|     |                                                       |                                                                                                    | 1. Erősítse meg, hogy az eszköz nincs akadályozva                                                                                                    |
|     |                                                       |                                                                                                    | 2. Ha lehetséges, helyezze át az eszközt közelebb egy Home hálózattal<br>kompatibilis eszközhöz.                                                                                                    |
|     |                                                       |                                                                                                    | <ol> <li>Alternatív megoldásként egy további SolarEdge intelligens eszköz is<br/>telepíthető, amely jelerősítőként működik.</li> </ol>                                                                                                    |

| #   | Riasztás neve                                           | Riasztás leírása                                                      | Riasztás hibaelhárítási megoldása                                                                                                    |
|-----|---------------------------------------------------------|-----------------------------------------------------------------------|----------------------------------------------------------------------------------------------------|
| 58. | Belső kommunikációs<br>hiba - Az inverter nem<br>termel | Az inverter belső kommunikációs hiba<br>miatt leállította a termelést | <ul> <li>Ha belső kommunikációs hiba lép fel, és az inverter nem termel áramot, kövesse az alábbi lépéseket:</li> <li>1. Frissítse az inverter firmware-jét a legújabb verzióra. 2 lehetőség van: <ul> <li>a. Távoli frissítés</li> <li>b. Helyi frissítés:</li> <li>i. A StorEdge inverter firmware-jének legújabb verziói itt találhatók.</li> <li>ii. A firmware fájl csak olyan memóriakártyára másolható, amely megfelel a legújabb szoftverfrissítési alkalmazási megjegyzésben felsorolt specifikációknak SD/MicroSD kártya használatával.</li> <li>2. Hajtsa végre a rendszer teljes áramtalanítási ciklusát:</li> <li>a. Kapcsolja ki az inverter BE/KI kapcsolóját.</li> <li>b. Fordítsa a DC biztonsági kapcsolót KI állásba.</li> <li>c. Kapcsolja ki az invertert, majd kapcsolja be újra az AC-t (AC újraindítás).</li> <li>d. Fordítsa a DC biztonsági kapcsolót BE állásba.</li> <li>e. Kapcsolja be az inverter BE/KI kapcsolóját.</li> </ul> </li> <li>f. Várja meg, amíg az inverter termelés üzemmódba lép, és ellenőrizze, hogy az akkumulátor működőképes-e.</li> <li>3. Ha a probléma továbbra is fennáll, nyisson meg egy SolarEdge hibajegyet.</li> </ul> |
| 59. | Belső ventilátor hiba                                   | Az inverter egyik belső ventilátora nem<br>működik                    | Végezze el a következő lépéseket a probléma megoldásához:<br>1. Ellenőrizze a fizikai kábelcsatlakozást.<br>2. Tisztítsa meg a ventilátort.<br>3. Cserélje ki a ventilátort.<br>Ha ezen lépések egyike sem oldja meg sikeresen a problémát, nyisson meg egy<br>SolarEdge <u>hibajegyet</u> .                                                                                                    |
| 60. | Inverter - Termelési probléma<br>észlelve               | Inverter - Termelési probléma észlelve                                | Ha az időjárási körülmények megfelelőek, ellenőrizze a hibanaplókat, és lépjen<br>kapcsolatba a SolarEdge <u>ügyfélszolgálatával</u> , hogy jelentse a problémát.                                                                                                    |

| #   | Riasztás neve                                               | Riasztás leírása                                                          | Riasztás hibaelhárítási megoldása                                                                                                    |
|-----|-------------------------------------------------------------|---------------------------------------------------------------------------|----------------------------------------------------------------------------------------------------|
| 61. | Az inverter nem teszi lehetővé<br>a hálózatra való átállást | Az inverter nem állítja le a tartalék<br>termelést, hogy lehetővé tegye a | Kövesse az alábbi utasításokat az inverter kikapcsolásához, majd<br>visszakapcsolásához:                                                               |
|     |                                                             | hálózatra való átállást.                                                  | 1. Kikapcsolás:                                                                                                    |
|     |                                                             |                                                                           | a. Kapcsolja ki az invertert a P/1/0 kapcsoló 0 (OFF) állásba mozgatásával.                                                                            |
|     |                                                             |                                                                           | b. Várja meg, amíg a DC 50 V alá csökken. Várjon 5 percet, vagy ellenőrizze a<br>feszültséget a SetApp alkalmazásban vagy az inverter LCD képernyőjén. |
|     |                                                             |                                                                           | c. Ha az inverternek van megszakító egysége, kapcsolja ki a DC leválasztó                                                                              |
|     |                                                             |                                                                           | kapcsolót.                                                                                                    |
|     |                                                             | d. Kapcsolja ki az inverter AC-ját.                                       |                                                                                                    |
|     |                                                             |                                                                           | 2. Bekapcsolás:                                                                                                    |
|     |                                                             |                                                                           | a. Kapcsolja be az inverter AC-ját.                                                                                                    |
|     |                                                             |                                                                           | b. Ha az inverternek van megszakító egysége, kapcsolja be a DC leválasztó                                                                              |
|     |                                                             |                                                                           | kapcsolót.                                                                                                    |
|     |                                                             |                                                                           | c. Kapcsolja be az invertert úgy, hogy a P/1/0 kapcsolót 1 (BE) állásba mozgatja.                                                                      |
|     |                                                             |                                                                           | Ha a probléma még most sem oldódott meg, nyisson meg egy SolarEdge hibajegyet.                                                                         |

| #   | Riasztás neve                                                 | Riasztás leírása                                                   | Riasztás hibaelhárítási megoldása                                                                                                    |
|-----|---------------------------------------------------------------|--------------------------------------------------------------------|----------------------------------------------------------------------------------------------------|
| 62. | Az inverter nem termel -<br>Tűzvédelmi üzemmód<br>bekapcsolva | A Tűzvédelmi átjáró leállította az<br>inverter termelését.         | Ha az inverter nem termel áramot, és a tűzvédelmi üzemmód be van kapcsolva,<br>kövesse az alábbi lépéseket:                                                                                                    |
|     |                                                               |                                                                    | 1. Ellenőrizze, hogy a vészhelyzeti gomb aktiválva van-e.                                                                                                    |
|     |                                                               |                                                                    | a. Ha megnyomja a gombot, az aktiválódik, ha alapesetben nyitott állapotban van                                                                                                    |
|     |                                                               |                                                                    | b. ha a gombot elengedik, akkor működésbe lép, ha alapesetben zárt állapotban van.                                                                                                    |
|     |                                                               |                                                                    | 2. Az FFG riasztásának törléséhez kövesse a kézikönyv 41. oldali utasításait.                                                                                                    |
|     |                                                               |                                                                    | 3. Ha a gomb nem aktiválódott, és az FFG tűzjelző rendszerhez csatlakozik,<br>ellenőrizze, hogy a tűzjelző rendszer indított-e riasztást. Ellenőrizze, hogy az<br>alapesetben nyitott vagy az alapesetben zárt van-e kiválasztva, és a tűzjelző<br>rendszer ennek megfelelően működött-e. |
|     |                                                               |                                                                    | 4. Az FFG riasztásának törléséhez kövesse a kézikönyv 41. oldali utasításait.                                                                                                    |
|     |                                                               |                                                                    | 5. Ha a fentiek egyike sem váltott ki riasztást, válassza le a vészhelyzeti<br>gombot és/vagy a tűzjelző rendszert az FFG-ről: válassza le a műanyag<br>csatlakozót az FFG-ről.                                                                                                    |
|     |                                                               |                                                                    | 6. Mérje meg a feszültségeket, és jegyezze fel:                                                                                                    |
|     |                                                               |                                                                    | a. G és L1 között.                                                                                                    |
|     |                                                               |                                                                    | b. G és L2 között.                                                                                                    |
|     |                                                               |                                                                    | c. G és 5V között. Az eredményekkel és az FFG konfigurációval kapcsolatban<br>forduljon az ügyfélszolgálathoz.                                                                                                    |
| 63. | Az inverter nem termel - Kl<br>üzemmód                        | A rendszer KI üzemmódban van                                       | Az inverter ki van kapcsolva. Szükség esetén kapcsolja vissza az invertert.                                                                                                    |
| 64. | Az inverter nem termel -<br>Készenléti üzemmód                | Az inverter zárolva van, és Készenléti<br>üzemmódra van beállítva. | Az inverter Készenléti üzemmódban van, ezért nem termel energiát. Ahhoz, hogy termeljen, előbb fel kell oldani a módot. A művelet végrehajtásához megfelelő engedély szükséges.                                                                                                    |
| 65. | Az inverter nem termel                                        | Az inverter feszültsége alacsony; az                               | Végezze el a következő lépéseket a probléma megoldásához:                                                                                                    |
|     | energiát - alacsony feszültség                                | - alacsony feszültség inverter nem termel energiát                 | <ol> <li>Ellenőrizze, hogy a DC oldal tervezése a SolarEdge tervezési szabályai szerint<br/>történt-e.</li> </ol>                                                                                                    |
|     |                                                               |                                                                    | 2. Ellenőrizze, hogy a DC sztringben nincs-e alulteljesítő teljesítmény optimalizáló, például árnyék, hó/szennyeződés, műszaki hiba stb. miatt.                                                                                                    |
|     |                                                               |                                                                    | Ha a fenti lépések egyike sem oldja meg sikeresen a problémát, nyisson meg egy<br>SolarEdge <u>hibajegyet</u> .                                                                                                    |

| #   | Riasztás neve                                         | Riasztás leírása                                       | Riasztás hibaelhárítási megoldása                                                                                                    |
|-----|-------------------------------------------------------|--------------------------------------------------------|----------------------------------------------------------------------------------------------------|
| 66. | Az inverter nem termel<br>Energia-korlátozási üzemmód | Termelési probléma – Energia-<br>korlátozási üzemmód   | Nyisson meg egy SolarEdge <u>hibajegyet</u> .                                                                                                    |
| 67. | Az inverter nem termel<br>Energia-korlátozási üzemmód | Az inverter nem termel Energia-<br>korlátozási üzemmód | <ul> <li>Végezze el a következő lépéseket a probléma megoldásához:</li> <li>1. Hajtsa végre a párosítást az inverteren, ezt úgy teheti meg, hogy a jobb gombbal<br/>rákattint az inverterre a <u>Felügyeleti platform</u> Elrendezés fülén.</li> <li>2. Használja a <u>Felügyeleti platformot</u> a nem kommunikáló teljesítmény<br/>optimalizáló megkereséséhez, és a csatlakozási problémák ellenőrzéséhez. Ha<br/>minden csatlakozást ellenőrzött, ellenőrizze a biztonsági feszültséget a következő<br/>eljárással: Biztonsági feszültség eljárás.</li> <li>3. <u>A cikk megtekintéséhez jelentkezzen be</u>.</li> <li>Ha a fenti lépések egyike sem oldja meg sikeresen a problémát, nyisson meg egy<br/>SolarEdge hibajegyet</li> </ul> |
| 68. | Inverter nem termel energiát<br>leállási kódok        | Inverter nem termel energiát leállási<br>kódok         | <ul> <li>Végezze el a következő lépéseket a probléma megoldásához:</li> <li>1. Hajtsa végre a párosítást az inverteren, ezt úgy teheti meg, hogy a jobb gombbal rákattint az inverterre a <u>Felügyeleti platform</u> Elrendezés fülén.</li> <li>2. Használja a <u>Felügyeleti platformot</u> a nem kommunikáló teljesítmény optimalizáló megkereséséhez, és a csatlakozási problémák ellenőrzéséhez.</li> <li>3. Ha minden csatlakozást ellenőrzött, ellenőrizze a biztonsági feszültséget a következő eljárással.</li> <li>4. <u>A cikk megtekintéséhez jelentkezzen be.</u></li> <li>Ha a fenti lépések egyike sem oldja meg sikeresen a problémát, nyisson meg egy SolarEdge <u>hibajegyet</u>.</li> </ul>                                |

| #   | Riasztás neve                           | Riasztás leírása                                                                                                    | Riasztás hibaelhárítási megoldása                                                                                                    |
|-----|-----------------------------------------|----------------------------------------------------------------------------------------------------|----------------------------------------------------------------------------------------------------|
| 69. | Inverter leállás Sense<br>Connect miatt | Biztonsági esemény - a termelést<br>befolyásolja a megnövekedett<br>hőmérséklet a teljesítmény<br>optimalizáló csatlakozójánál. Egy<br>másik riasztás nyitva van az adott<br>optimalizálón. | <ul> <li>Ellenőrizze, hogy az inverter a CPU legújabb verziójával működik:</li> <li>1. A CPU verziójának meghatározásához lépjen a fő műszerfalra a <u>Felügyeleti</u><br/><u>platformon</u>, és kattintson a képernyő jobb oldalán található berendezések listára.<br/>Válassza ki az "inverter", majd az "Sn" pontot.</li> <li>2. Az inverter listában vigye az egérmutatót az információs megjegyzésre, vagy<br/>kattintson rá a CPU verziójának megtekintéséhez. A verzió 4.17.xxx vagy újabb<br/>kell legyen.</li> <li>3. Ha a CPU verziója régebbi, mint 4.17.xxx, frissítse az invertert a legújabb<br/>verzióra.</li> <li>4. Az inverter feloldásához és további részletekért forduljon a SolarEdge<br/><u>ügyfélszolgálatához</u>.</li> </ul> |
| 70. | Alacsony RSSI elérve                    | Az eszköz Home hálózati jele<br>alacsony, ami gyenge teljesítményt<br>okozhat a többlet PV és a tartalék<br>üzemmódban.                                                                     | <ul> <li>A SolarEdge rendszer intelligens eszközöket használ az intelligens energia<br/>ökoszisztémájának működtetéséhez, ha megszakad a kapcsolat az okoseszközzel,<br/>már nem tudjuk garantálni az optimális működést.</li> <li>1. Erősítse meg, hogy az eszköz nincs akadályozva.</li> <li>2. Ha lehetséges, helyezze át az eszközt közelebb egy Home hálózattal<br/>kompatibilis eszközhöz.</li> <li>3. Alternatív megoldásként egy további SolarEdge intelligens eszköz is<br/>telepíthető, amely jelerősítőként működik.</li> </ul>                                                                                                    |
| 71. | Max. terhelés elérve                    | A(z) {{deviceName}} túllépte a<br>megengedett maximális névleges<br>csúcsteljesítményt, és ki lett kapcsolva.                                                                               | <ul> <li>A(z) "{{deviceName}}" kikapcsolta a csatlakoztatott készülékeit, mivel a mért<br/>energiafogyasztása meghaladta a(z) "{{deviceName}}" adattáblán szereplő maximális<br/>megengedett értékeket.</li> <li>1. Győződjön meg arról, hogy az eszközhöz csatlakoztatott készülék nem<br/>haladja meg a maximálisan engedélyezett kapcsolási értéket.</li> <li>2. Ha a csatlakoztatott készülék nem haladja meg az adattábla értékeit,<br/>forduljon a SolarEdge ügyfélszolgálatához.</li> </ul>                                                                                                    |

| #   | Riasztás neve                                        | Riasztás leírása                                                                                                    | Riasztás hibaelhárítási megoldása                                                                                                    |
|-----|------------------------------------------------------|----------------------------------------------------------------------------------------------------|----------------------------------------------------------------------------------------------------|
| 72. | Modulfeszültség eltérés                              | Egy vagy több modul feszültsége<br>jelentős eltérést mutat. Lehetséges<br>bypass dióda meghibásodás.                                                                       | Végezze el a következő lépéseket a probléma megoldásához:<br>1. Ellenőrizze, hogy a Felügyelet elemzése fülön a modul feszültsége megfelel-e<br>a modul adatlapon a VMPP-nél szereplő specifikációknak.<br>2. Ellenőrizze, hogy semmi sem akadályozza-e fizikailag az érintett modul(ok)<br>1/3-át vagy 2/3-át<br>3. Ha a modul feszültsége nem felel meg az adatlapi VMPP-nek, és semmi sem<br>aladályozza-e meg dul bagyarását fordulian a megol formalmagái (nyístájábag (nyístájábag)                               |
|     |                                                      |                                                                                                    | akadalyozza a modul besugarzasat, forduljon a panel forgalmazojahoz/gyartojahoz<br>a hibás bypass diódák hibaelhárításával/kezelésével kapcsolatban.<br>Megjegyzés: A SolarEdge nem vállal felelősséget, és nem tud segíteni a<br>meghibásodott bypass diódák esetén. Ha SolarEdge intelligens modult használt,<br>nyissa meg egy SolarEdge hibajegyet, és a SolarEdge ügyfélszolgálati csapata<br>megadja a megfelelő információkat.<br>Ha a fenti lépések egyike sem oldja meg sikeresen a problémát, nyisson meg egy |
|     |                                                      |                                                                                                    | SolarEdge <u>hibajegyet</u> .                                                                                                    |
| 73. | Nincs kommunikáció az<br>akkumulátorral              | Az akkumulátor nem kommunikál.<br>Megjegyzés: Ha ez a probléma nem<br>oldódik meg, az akkumulátor magától<br>lemerül, és teljesen helyrehozhatatlan<br>állapotba merülhet. | Végezze el a következő lépéseket a probléma megoldásához:<br>1. Ellenőrizze az akkumulátor DC és kommunikációs csatlakozásait az<br>inverterhez, mind az akkumulátoron, mind az inverteren.<br>2. Ellenőrizze, hogy az akkumulátor biztosíták BE van a kanssalva                                                                                                    |
|     |                                                      |                                                                                                    | <ol> <li>Elenonizze, hogy az akkundiator biztosítek be van-e kapcsolva.</li> <li>Ha a fenti lépések egyike sem oldja meg sikeresen a problémát, nyisson meg<br/>egy SolarEdge <u>hibajegyet</u>.</li> </ol>                                                                                                    |
| 74. | Nincs kommunikáció a<br>teljesítmény optimalizálóval | kommunikáció a Az egyik teljesítmény optimalizáló nem<br>mény optimalizálóval küld adatokat.                                                                               | Végezze el a következő lépéseket a probléma megoldásához:                                                                                                    |
|     |                                                      |                                                                                                    | 1. Hajtsa végre a párosítást az inverteren, ezt úgy teheti meg, hogy a jobb gombbal<br>rákattint az inverterre a <u>Felügyeleti platform</u> Elrendezés fülén.                                                                                                    |
|     |                                                      |                                                                                                    | <ol> <li>Használja a <u>Felügyeleti platformot</u> a nem kommunikáló teljesítmény<br/>optimalizáló megkereséséhez, és a csatlakozási problémák ellenőrzéséhez. Ha<br/>minden csatlakozást ellenőrzött, ellenőrizze a biztonsági feszültséget a következő<br/>eljárással:</li> </ol>                                                                                                    |
|     |                                                      |                                                                                                    | 3. <u>A cikk megtekintéséhez jelentkezzen be.</u>                                                                                                    |
|     |                                                      |                                                                                                    | Ha a fenti lépések egyike sem oldja meg sikeresen a problémát, nyisson meg egy<br>SolarEdge <u>hibajegyet</u> .                                                                                                    |

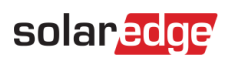

| #   | Riasztás neve                        | Riasztás leírása                                                                                                    | Riasztás hibaelhárítási megoldása                                                                                                    |
|-----|--------------------------------------|----------------------------------------------------------------------------------------------------|----------------------------------------------------------------------------------------------------|
| 75. | Nincs kommunikáció az<br>inverterrel | Az inverter nem kommunikál a<br>SolarEdge kiszolgálókkal. A riasztás<br>csak akkor indul el, ha legalább 3 órán<br>keresztül nincs kommunikáció. | <ul> <li>Végezze el a következő lépéseket a probléma megoldásához:</li> <li>1. Győződjön meg arról, hogy a router megfelelően csatlakozik, például<br/>ellenőrizze a modemet, az antennát vagy bármely más csatlakozót.</li> <li>2. Ellenőrizze, hogy az inverterrel kapcsolatos csatlakozók megfelelően<br/>csatlakoznak, például RJ45-kábel, Wi-Fi-antenna és/vagy modul.</li> <li>3. Ha az internetes routert a közelmúltban cserélték ki, ellenőrizze, hogy a<br/>router jelszavát vagy a tűzfal beállításait nem módosították-e.</li> <li>4. Ellenőrizze az inverter AC megszakítóját, hogy megbizonyosodjon arról, hogy<br/>átvezet-e, mérőműszerrel ellenőrizze az áramot.</li> <li>5. Ellenőrizze az RS485 csatlakozást.</li> <li>Ha a fenti lépések egyike sem oldja meg sikeresen a problémát, nyisson meg egy<br/>SolarEdge <u>hibajegyet</u>.</li> </ul> |
| 76. | Nincs kommunikáció a<br>mérővel      | A mérő nem kommunikál. A riasztás<br>csak akkor aktiválódik, ha legalább<br>egy teljes napig nincs kommunikáció.                                 | <ul> <li>Végezze el a következő lépéseket a probléma megoldásához:</li> <li>1. Ellenőrizze, hogy nincsenek-e laza csatlakozások az inverter<br/>kommunikációs kártyáján.</li> <li>2. Ellenőrizze, hogy nincsenek-e meglazult elektromos mérőcsatlakozások.</li> <li>3. Ellenőrizze, hogy a mérő és az inverter közötti RS485 kábel nincs-e<br/>leválasztva vagy sérült-e.</li> <li>Ha a fenti lépések egyike sem oldja meg sikeresen a problémát, nyisson meg egy<br/>SolarEdge <u>hibajegyet</u>.</li> </ul>                                                                                                    |

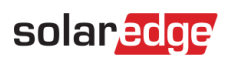

| #   | Riasztás neve                                     | Riasztás leírása                                                                 | Riasztás hibaelhárítási megoldása                                                                                                    |
|-----|---------------------------------------------------|----------------------------------------------------------------------------------|----------------------------------------------------------------------------------------------------|
| 77. | Nincs kommunikáció a<br>helyszínnel               | A helyszínen lévő inverterek vagy<br>eszközök egyike sem kommunikál.             | <ul> <li>Végezze el a következő lépéseket a probléma megoldásához:</li> <li>1. Ellenőrizze, hogy elérheti-e az internetet a routeren keresztül, például laptop csatlakoztatásával és bármely webhely böngészésével.</li> <li>2. Győződjön meg arról, hogy a router megfelelően csatlakozik, például a modem, az antenna vagy bármely más csatlakozó ellenőrzésével.</li> <li>3. Ellenőrizze, hogy az inverterrel kapcsolatos csatlakozók megfelelően csatlakoznak, például az RJ45-kábel, a Wi-Fi-antenna és/vagy a modul</li> <li>4. Ha az internetes routert a közelmúltban cserélték ki, ellenőrizze, hogy a router jelszavát vagy a tűzfal beállításait nem módosították-e.</li> <li>5. Ellenőrizze az inverter AC megszakítóját, hogy megbizonyosodjon arról, hogy átvezet-e, mérőműszerrel ellenőrizze a feszültséget.</li> </ul> |
| 78  | TerraMay™ AC SPD hiha                             | Δz ΔC SPD nem működik                                                            | SolarEdge <u>hibajegyet</u> .<br>Ha TerraMax™ AC SPD hiba lép fel, kövesse az alábbi lépést: erősítse meg, hogy az                                                                                                    |
| 70. | Terraiwax Ac 51 D hiba                            |                                                                                  | AC SPD kártya megfelelően van beszerelve a kézikönyvben leírtak szerint.                                                                                                    |
| 79. | TerraMax™ ventilátor hiba                         | Az inverter ventilátora nem működik.                                             | Végezze el a következő lépéseket a probléma megoldásához:                                                                                                    |
|     |                                                   |                                                                                  | 1. Ellenőrizze a fizikai kábelcsatlakozást                                                                                                    |
|     |                                                   |                                                                                  | 2. Tisztítsa meg a ventilátort.                                                                                                    |
|     |                                                   |                                                                                  | 3. Cserélje ki a ventilátort.                                                                                                    |
|     |                                                   |                                                                                  | Ha a probléma továbbra is fennáll, kérjük, nyisson meg egy SolarEdge <u>hibajegyet</u><br>megadva a vonatkozó adatokat.                                                                                                    |
| 80. | A PID enyhítés nem működik                        | Nem indítható PID enyhítés művelet                                               | Nyisson meg egy SolarEdge <u>hibajegyet</u> megadva a vonatkozó adatokat.                                                                                                    |
| 81. | PID enyhítés túlfeszültség                        | A PID enyhítési műveletet<br>leállították a túl magas üzemi<br>feszültség miatt. | Nyisson meg egy SolarEdge <u>hibajegyet</u> megadva a vonatkozó adatokat.                                                                                                    |
| 82. | PID enyhítés<br>alulfeszültség                    | Nyisson meg egy hibajegyet, és adja<br>meg a vonatkozó adatokat.                 | A PID enyhítés nem tudja elérni a szükséges üzemi feszültséget.                                                                                                    |
| 83. | Termelési probléma – Az<br>inverter túlmelegedett | Termelési hiba - inverter túlmelegedése.                                         | Ha termelési probléma van, és az inverter túlmelegszik, kövesse az alábbi<br>lépéseket:<br>1. Kérjük, ellenőrizze hogy az inverter a <u>telepítési</u> <u>kézikönyv</u> szerint van telepítve.                                                                                                    |
|     |                                                   |                                                                                  | 2. Ha a probléma továbbra is fennáll, nyisson meg egy SolarEdge <u>hibajegyet</u> .                                                                                                    |

| #   | Riasztás neve                                         | Riasztás leírása                                                                                                    | Riasztás hibaelhárítási megoldása                                                                                                    |
|-----|-------------------------------------------------------|----------------------------------------------------------------------------------------------------|----------------------------------------------------------------------------------------------------|
| 84. | Termelési probléma – Az<br>inverter túlmelegedett     | Az inverter hőmérséklete kritikus, a termelés leállt.                                                                                       | Forduljon a SolarEdge <u>ügyfélszolgálatához</u> .                                                                                                    |
| 85. | Gyors riasztás - Nincs<br>kommunikáció az inverterrel | Az inverter nem kommunikál a<br>SolarEdge kiszolgálókkal. A riasztás<br>akkor indul el, ha legalább 3 órán<br>keresztül nincs kommunikáció. | <ul> <li>Végezze el a következő lépéseket a probléma megoldásához:</li> <li>1. Győződjön meg arról, hogy a router megfelelően csatlakozik, például<br/>ellenőrizze a modemet, az antennát vagy bármely más csatlakozót.</li> <li>2. Ellenőrizze, hogy az inverterrel kapcsolatos csatlakozók megfelelőek, például az<br/>RJ45-kábel, a Wi-Fi-antenna és/vagy a modul.</li> <li>3. Ha az internetes routert a közelmúltban cserélték ki, ellenőrizze, hogy a<br/>router jelszavát vagy a tűzfal beállításait nem módosították-e.</li> <li>4. Ellenőrizze az inverter AC megszakítóját, hogy megbizonyosodjon arról, hogy<br/>átvezet-e, mérőműszerrel ellenőrizze az áramot.</li> <li>5. Ellenőrizze az RS485 csatlakozást.</li> <li>Ha a fenti lépések egyike sem oldja meg sikeresen a problémát, nyisson meg egy<br/>SolarEdge hibajegyet.</li> </ul> |
| 86. | Gyors riasztás - Nincs<br>kommunikáció az mérővel     | A mérő nem kommunikál. A riasztás<br>csak akkor indul el, ha legalább 3<br>órán keresztül nincs kommunikáció.                               | <ul> <li>Végezze el a következő lépéseket a probléma megoldásához:</li> <li>1. Ellenőrizze, hogy nincsenek-e laza csatlakozások az inverter<br/>kommunikációs kártyáján.</li> <li>2. Ellenőrizze, hogy nincsenek-e meglazult elektromos mérőcsatlakozások.</li> <li>3. Ellenőrizze, hogy a mérő és az inverter közötti RS485 kábel nincs-e leválasztva<br/>vagy sérült-e.</li> <li>Ha a fenti lépések egyike sem oldja meg sikeresen a problémát, nyisson meg egy<br/>SolarEdge hibajegyet.</li> </ul>                                                                                                    |

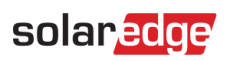

| #   | Riasztás neve                                                | Riasztás leírása                                                                                                    | Riasztás hibaelhárítási megoldása                                                                                                    |
|-----|--------------------------------------------------------------|----------------------------------------------------------------------------------------------------|----------------------------------------------------------------------------------------------------|
| 87. | Gyors riasztás – Nincs<br>kommunikáció a helyszínnel         | A helyszínen lévő inverterek vagy<br>eszközök egyike sem kommunikál.<br>Riasztás akkor aktiválódik, ha legalább<br>3 órán keresztül nincs kommunikáció. | Végezze el a következő lépéseket a probléma megoldásához:                                                                                                    |
|     |                                                              |                                                                                                    | 1. Ellenőrizze, hogy elérheti-e az internetet a routeren keresztül, például laptop<br>csatlakoztatásával és bármely webhely böngészésével.                   |
|     |                                                              |                                                                                                    | <ol> <li>Győződjön meg arról, hogy a router megfelelően csatlakozik, például<br/>ellenőrizze a modemet, az antennát vagy bármely más csatlakozót.</li> </ol> |
|     |                                                              |                                                                                                    | 3. Ellenőrizze, hogy az inverterrel kapcsolatos csatlakozók megfelelőek, például az<br>RJ45-kábel, a Wi-Fi-antenna és/vagy a modul.                          |
|     |                                                              |                                                                                                    | 4. Ha az internetes routert a közelmúltban cserélték ki, ellenőrizze, hogy a router jelszavát vagy a tűzfal beállításait nem módosították-e.                 |
|     |                                                              |                                                                                                    | 5. Ellenőrizze az inverter AC megszakítóját, hogy megbizonyosodjon arról, hogy<br>átvezet-e, mérőműszerrel ellenőrizze a feszültséget.                       |
|     |                                                              |                                                                                                    | Ha a fenti lépések egyike sem oldja meg sikeresen a problémát, nyisson meg egy<br>SolarEdge <u>hibajegyet</u> .                                              |
| 88. | Visszatérő DC<br>szigeteléssel kapcsolatos<br>probléma       | A rendszer az inverter visszatérő DC<br>áramszivárgását észlelte a föld<br>irányába. Ez befolyásolja a termelést.                                       | Olvassa el a következő <u>utasításokat</u> , hogy megpróbálja megoldani ezt a problémát.<br><u>A cikk megtekintéséhez jelentkezzen be</u> .                  |
| 89. | Visszatérő hálózati<br>frekvenciával kapcsolatos<br>probléma | Az inverter észlelte a visszatérő<br>hálózati frekvencia szabálytalanságát.<br>Ez befolyásolja a termelést.                                             | Végezze el a következő lépéseket a probléma megoldásához:                                                                                                    |
|     |                                                              |                                                                                                    | 1. Ellenőrizze az AC csatlakozást az inverterhez.                                                                                                    |
|     |                                                              |                                                                                                    | 2. Ellenőrizze, hogy az inverter a megfelelő országkódra van-e beállítva.                                                                                    |
|     |                                                              |                                                                                                    | További információkért kövesse az <u>Inverter telepítési kézikönyvének</u> Üzembe helyezés és aktiválás című részét. A cikk megtekintéséhez jelentkezzen be. |
|     |                                                              |                                                                                                    | <ol> <li>Érdeklődjön a helyi hálózat üzemeltetőjénél, hogy nincs-e nagy túlfeszültség<br/>vagy szabálytalan fogyasztó a berendezés közelében.</li> </ol>     |
|     |                                                              |                                                                                                    | 5. Ha a helyi hatóság engedélyezi, módosítsa a hálózat védelmi értékeit.                                                                                     |
|     |                                                              |                                                                                                    | A hálózat védelmi értékeinek módosításához lásd Alkalmazási megjegyzés.                                                                                      |

| #   | Riasztás neve                                                | Riasztás leírása                                                                                            | Riasztás hibaelhárítási megoldása                                                                                                    |
|-----|--------------------------------------------------------------|----------------------------------------------------------------------------------------------------|----------------------------------------------------------------------------------------------------|
| 90. | Visszatérő hálózati<br>feszültséggel kapcsolatos<br>probléma | Az inverter észlelte a visszatérő<br>hálózati feszültség szabálytalanságát.<br>Ez befolyásolja a termelést. | Végezze el a következő lépéseket a probléma megoldásához:                                                                                                    |
|     |                                                              |                                                                                                    | <ol> <li>Válassza ki újra az országkódot. További információkért tekintse meg az<br/>inverter telepítési kézikönyvének "Ország és hálózat" című részét.</li> </ol>                                                                                                   |
|     |                                                              |                                                                                                    | <ol> <li>Használjon mérőműszertet az inverter AC csatlakozásának ellenőrzéséhez a fázis-<br/>fázis, a fázis-nulla és a fázis-föld feszültség mérésére.</li> </ol>                                                                                                    |
|     |                                                              |                                                                                                    | <ol> <li>Ellenőrizze, hogy a kimeneti vezeték mérete megfelelő-e az inverter és a<br/>hálózati csatlakozás helye közötti távolságnak (lásd <u>AC kábelezési alkalmazási</u><br/>megjegyzés). Ha szükséges, használjon nagyobb vezetéket az AC kimenethez.</li> </ol> |
|     |                                                              |                                                                                                    | <ol> <li>Konzultáljon a helyi hálózat üzemeltetőjével, hogy ellenőrizze a hálózat magas<br/>AC feszültségét.</li> </ol>                                                                                                    |
|     |                                                              |                                                                                                    | <ol> <li>Ha a helyi hatóság engedélyezi, módosítsa a hálózat védelmi értékeit. A hálózat<br/>védelmi értékeinek módosításához lásd <u>Alkalmazási megjegyzés</u>. A cikk<br/>megtekintéséhez jelentkezzen be.</li> </ol>                                             |
| 91. | Maradékáram-eszköz                                           | Az inverter magas maradékáramot<br>észlelt.                                                                 | Végezze el a következő lépéseket, hogy megpróbálja megkeresni a hibás DC sztringet:                                                                                                    |
|     |                                                              |                                                                                                    | 1. Kapcsolja az inverter BE/KI kapcsolóját KI állásba.                                                                                                    |
|     |                                                              |                                                                                                    | 2. Várjon öt percet, amíg a bementi kondenzátorok lemerülnek.                                                                                                    |
|     |                                                              |                                                                                                    | 3. Kapcsolja le az AC megszakítót.                                                                                                    |
|     |                                                              |                                                                                                    | 4. Válassza le a DC bemeneteket.                                                                                                    |
|     |                                                              |                                                                                                    | 5. Csatlakoztassa az egyes DC sztringeket külön-külön, fordítsa az AC és az<br>inverter BE/KI kapcsolóját BE állásba, amíg a hiba meg nem jelenik a hibás<br>sztringnél.                                                                                             |
|     |                                                              |                                                                                                    | 6. Miután megtalálta a hibás sztringet, ellenőrizze, hogy nincs-e benne szakadás<br>vagy sérülés, nem megfelelő csatlakozók, vagy bármilyen más kötési probléma.                                                                                                    |
|     |                                                              |                                                                                                    | 7. Ellenőrizze a sztring/biztosíték/közösítő doboz szivárgását.                                                                                                    |
|     |                                                              |                                                                                                    | Ha a fenti lépések egyike sem oldja meg sikeresen a problémát, nyisson meg egy<br>SolarEdge <u>hibajegyet</u> .                                                                                                    |

| #   | Riasztás neve                                       | Riasztás leírása                                                                                                    | Riasztás hibaelhárítási megoldása                                                                                                    |
|-----|-----------------------------------------------------|----------------------------------------------------------------------------------------------------|----------------------------------------------------------------------------------------------------|
| 92. | SenseConnect esemény az<br>Optimalizáló csatlakozón | Biztonsági esemény – Megnövekedett<br>hőmérséklet a teljesítmény optimalizáló<br>csatlakozójánál.                                                | Ellenőrizze, hogy az inverter a CPU legújabb verziójával működik:<br>1. A CPU verziójának meghatározásához lépjen a fő műszerfalra a <u>Felügyeleti</u><br><u>platformon</u> , és kattintson a képernyő jobb oldalán található berendezések listára.<br>Válassza ki az "inverter", majd az "Sn" pontot. |
|     |                                                     |                                                                                                    | 2. Az inverter listában vigye az egérmutatót az információs megjegyzésre, vagy<br>kattintson rá a CPU verziójának megtekintéséhez. A verzió 4.17.xxx vagy újabb<br>kell legyen.                                                                                                    |
|     |                                                     |                                                                                                    | 3. Ha a CPU verziója régebbi, mint 4.17.xxx, frissítse az invertert a legújabb<br>verzióra.                                                                                                    |
|     |                                                     |                                                                                                    | <ol> <li>Az inverter feloldásához és további részletekért forduljon a SolarEdge<br/>ügyfélszolgálatához.</li> </ol>                                                                                                    |
| 93. | Hó a helyszínen                                     | Lehetséges, hogy a hó borítja a<br>modulokat ezen a helyszínen. A<br>termelés részben vagy teljesen<br>csökkenhet.                               | Ha a helyszíni feltételek eleget tesznek a leírásnak, nem kell végrehajtani specifikus<br>műveletet. A termelés automatikusan helyreáll, miután a hó elolvad.                                                                                                    |
| 94. | A sztring nem termel                                | A DC sztring nagyon alacsony<br>energiát termel. Riasztás váltódik ki,<br>ha a rendszer termelési problémát<br>észlel a sztringgel kapcsolatban. | Végezze el a következő lépéseket a probléma megoldásához:                                                                                                    |
|     |                                                     |                                                                                                    | 1. Ellenőrizze, hogy a közösítő dobozok megfelelően vannak-e bekötve, például<br>megfelelő a polaritás és megfelelő a kötés.                                                                                                    |
|     |                                                     |                                                                                                    | 2. Ellenőrizze, hogy nincs-e DC szakadás az inverter és a DC sztring között.                                                                                                    |
|     |                                                     |                                                                                                    | 3. Ellenőrizze, hogy az inverter DC csatlakozásai megfelelően vannak-e csatlakoztatva.                                                                                                    |
|     |                                                     |                                                                                                    | 4. Futtassa a sztring hibaelhárítási eljárását.                                                                                                    |
|     |                                                     |                                                                                                    | Felhívjuk figyelmét, hogy a cikk megtekintéséhez be kell jelentkeznie.                                                                                                    |
|     |                                                     |                                                                                                    | Ha a fenti lépések egyike sem oldja meg sikeresen a problémát, nyisson meg egy<br>SolarEdge <u>hibajegyet</u> .                                                                                                    |
| 95. | Synergy SPD hiba                                    | Az AC SPD nem működik.                                                                                                    | Az SPD-t ki kell cseréni                                                                                                    |

| #   | Riasztás neve                                                               | Riasztás leírása                                                                         | Riasztás hibaelhárítási megoldása                                                                                                    |
|-----|-----------------------------------------------------------------------------|------------------------------------------------------------------------------------------|----------------------------------------------------------------------------------------------------|
| 96. | A rendszernek nem sikerült<br>visszatérnie hálózatra<br>kapcsolt üzemmódba. | A rendszer tartalék üzemmódban van<br>és nem sikerült átváltani a hálózati<br>üzemmódba. | <ul> <li>Ha a rendszernek nem sikerült visszatérnie hálózatra kapcsolt üzemmódba, kövesse az alábbi lépéseket:</li> <li>1. Hajtsa végre a rendszer teljes áramtalanítási ciklusát:</li> <li>a. Kapcsolja ki az inverter BE/KI kapcsolóját.</li> <li>b. Fordítsa a DC biztonsági kapcsolót KI állásba.</li> <li>c. Kapcsolja ki az inverter AC-ját, majd kapcsolja be újra az AC-t (AC újraindítás).</li> <li>d. Fordítsa a DC biztonsági kapcsolót BE állásba.</li> <li>e. Kapcsolja be az inverter BE/KI kapcsolóját.</li> <li>f. Várja meg, amíg az inverter termelés üzemmódba lép, majd ellenőrizze, hogy az akkumulátor működőképes-e.</li> <li>2. Ha a probléma továbbra is fennáll, nyisson meg egy SolarEdge hibajegyet.</li> </ul> |

| #   | Riasztás neve                                  | Riasztás leírása                                                                                                    | Riasztás hibaelhárítási megoldása                                                                                                    |
|-----|------------------------------------------------|----------------------------------------------------------------------------------------------------|----------------------------------------------------------------------------------------------------|
| 97. | Rendszer túlterhelés                           | Az inverter zárolva van olyan rendszer-<br>túlterhelés miatt, amely mind tartalék,<br>mind hálózati üzemmódban leállította a<br>termelést. | Ha a rendszer túlterhelt, kövesse az alábbi lépéseket:                                                                                                    |
|     |                                                |                                                                                                    | 1. Győződjön meg arról, hogy a tartalékolt fogyasztók nem haladják meg a max.<br>teljesítményarányt tartalék üzemmódban, és ha szükséges, kapcsolja ki a<br>fogyasztókat.                                                                                                    |
|     |                                                |                                                                                                    | 2. Állítsa vissza a tartalék áramellátást úgy, hogy bármely világító LED-del<br>rendelkező inverter P/1/0 kapcsolóját "0"-ra, majd vissza "1"-re állítja.                                                                                                    |
|     |                                                |                                                                                                    | <ol> <li>Kapcsolja ki a főpanel ellátását, ha a rendszer éppen Hálózatra kapcsolt<br/>üzemmódban működik, és 15 percig ellenőrizze, hogy a tartalék termelés<br/>megfelelően működik-e.</li> </ol>                                                                                     |
|     |                                                |                                                                                                    | 4. Ha a hiba továbbra is megjelenik a SetApp képernyőn, kapcsoljon ki minden tartalék fogyasztót, és állítsa vissza a tartalék áramellátást úgy, hogy bármely világító LED-del rendelkező inverter P/1/0 kapcsolóját "0" állásba, majd vissza "1" állásba állítja.                     |
|     |                                                |                                                                                                    | 5. Ellenőrizze, hogy van-e 240 V feszültség az AC tartalék L1 és L2 kapcsán az inverter DCD-jében.                                                                                                    |
|     |                                                |                                                                                                    | 6. Kapcsolja be egyenként a tartalék fogyasztókat, és keressen olyan fogyasztót,<br>amely túlfogyasztást okozhat. Tartsa kikapcsolva, és ellenőrizze, hogy a tartalék<br>termelés megfelelően működik-e 15 percig.                                                                     |
|     |                                                |                                                                                                    | 7. Ha a probléma továbbra is fennáll, ellenőrizze a hálózat összes AC csatlakozását<br>(fázis, nulla, föld), és ellenőrizze azt is, hogy a tartalék fogyasztók és az<br>automatikus transzformátor megfelelően csatlakoznak-e. Ellenőrizze, hogy van-e<br>tartalék termelés 15 percig. |
|     |                                                |                                                                                                    | 8. Ha a probléma továbbra is fennáll, nyisson meg egy SolarEdge <u>hibajegyet</u> .                                                                                                    |
| 98. | Hőmérséklet figyelmeztetés<br>az AC sorkapcson | Figyelmeztetés! Az AC sorkapcson<br>lévő vezeték hőmérséklete magas.                                                                       | Ha az AC kapocsra hőmérsékleti figyelmeztetés jelenik meg, kövesse az alábbi<br>lépéseket:                                                                                                    |
|     |                                                |                                                                                                    | 1. Gyozodjon meg arról, hogy az AC kábelsaruk megfelelően vannak telepítve.                                                                                                    |
|     |                                                |                                                                                                    | <ol><li>Erősítse meg, hogy az AC sorkapcsot tartó csavarok forgatónyomatéka 35 Nm.</li></ol>                                                                                                    |
|     |                                                |                                                                                                    | <ol> <li>Ha a probléma továbbra is fennáll, nyisson meg egy SolarEdge <u>hibajegyet</u>.</li> </ol>                                                                                                    |

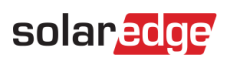

| #    | Riasztás neve                                              | Riasztás leírása                                                       | Riasztás hibaelhárítási megoldása                                                                                 |
|------|------------------------------------------------------------|------------------------------------------------------------------------|----------------------------------------------------------------------------------------------------|
| 99.  | Hőmérséklet figyelmeztetés<br>az AC sorkapcson (L1 vezető) | Figyelmeztetés! Az AC sorkapcson<br>lévő L1 vezető hőmérséklete magas. | Ha az AC kapocsra hőmérsékleti figyelmeztetési riasztás jelenik meg, kövesse az<br>alábbi lépéseket:              |
|      |                                                            |                                                                        | 1. Győződjön meg arról, hogy az AC kábelsaruk megfelelően vannak telepítve.                                       |
|      |                                                            |                                                                        | 2. Győződjön meg arról, hogy az AC sorkapcsot az L1 vezetőhöz rögzítő csavarok forgatónyomatéka 21 Nm.            |
|      |                                                            |                                                                        | 3. Ha a probléma továbbra is fennáll, nyisson meg egy SolarEdge hibajegyet.                                       |
| 100. | Hőmérséklet figyelmeztetés<br>az AC sorkapcson (L2 vezető) | Figyelmeztetés! Az AC sorkapcson<br>lévő L2 vezető hőmérséklete magas  | Ha az AC kapocsra hőmérsékleti figyelmeztetés jelenik meg (L2 vezető). Kövesse ezeket a lépéseket:                |
|      |                                                            |                                                                        | 1. Győződjön meg arról, hogy az AC kábelsaruk megfelelően vannak telepítve.                                       |
|      |                                                            |                                                                        | 2. Győződjön meg arról, hogy az AC sorkapcsot az L2 vezetőhöz rögzítő csavarok forgatónyomatéka 21 Nm.            |
|      |                                                            |                                                                        | 3. Ha a probléma továbbra is fennáll, nyisson meg egy SolarEdge hibajegyet.                                       |
| 101. | Hőmérséklet figyelmeztetés<br>az AC sorkapcson (L3 vezető) | Figyelmeztetés! Az AC sorkapcson<br>lévő L3 vezető hőmérséklete magas. | Ha az AC kapocsra hőmérsékleti figyelmeztetési riasztás jelenik meg (L3 vezető),<br>kövesse az alábbi lépéseket:  |
|      |                                                            |                                                                        | 1. Győződjön meg arról, hogy az AC kábelsaruk megfelelően vannak telepítve.                                       |
|      |                                                            |                                                                        | 2. Győződjön meg arról, hogy az AC sorkapcsot az L3 vezetőhöz rögzítő csavarok forgatónyomatéka 21 Nm.            |
|      |                                                            |                                                                        | 3. Ha a probléma továbbra is fennáll, nyisson meg egy SolarEdge hibajegyet.                                       |
| 102. | Hőmérséklet figyelmeztetés<br>az AC sorkapcson (L1 vezető) | Figyelmeztetés! Az AC sorkapcson<br>lévő L1 vezető hőmérséklete magas. | Ha az AC sorkapocsra hőmérsékleti figyelmeztetés jelenik meg (L1 vezető), kövesse az alábbi lépéseket:            |
|      |                                                            |                                                                        | 1. Győződjön meg arról, hogy az AC kábelsaruk megfelelően vannak telepítve.                                       |
|      |                                                            |                                                                        | 2. Győződjön meg arról, hogy az AC sorkapcsot az L1 vezetőhöz rögzítő csavarok forgatónyomatéka 35 Nm.            |
|      |                                                            |                                                                        | 3. Ha a probléma továbbra is fennáll, nyisson meg egy SolarEdge hibajegyet.                                       |
| 103. | Hőmérséklet figyelmeztetés<br>az AC sorkapcson (L2 vezető) | Figyelmeztetés! Az AC sorkapcson<br>lévő L2 vezető hőmérséklete magas. | Ha az AC sorkapocsra hőmérsékleti figyelmeztetés jelenik meg (L2 vezető), kövesse az alábbi lépéseket:            |
|      |                                                            |                                                                        | 1. Győződjön meg arról, hogy az AC kábelsaruk megfelelően vannak telepítve.                                       |
|      |                                                            |                                                                        | <sup>2</sup> . Győződjön meg arról, hogy az AC sorkapcsot az L2 vezetőhöz rögzítő csavarok forgatónyomatéka 35 Nm |
|      |                                                            |                                                                        | 3. Ha a probléma továbbra is fennáll, nyisson meg egy SolarEdge hibajegyet.                                       |

| #    | Riasztás neve                                              | Riasztás leírása                                                        | Riasztás hibaelhárítási megoldása                                                                                                    |
|------|------------------------------------------------------------|-------------------------------------------------------------------------|----------------------------------------------------------------------------------------------------|
| 104. | Hőmérséklet figyelmeztetés<br>az AC sorkapcson (L3 vezető) | Figyelmeztetés! Az AC sorkapcson<br>lévő L3 vezető hőmérséklete magas.  | Ha az AC sorkapocsra hőmérsékleti figyelmeztetés jelenik meg (L3 vezető), kövesse<br>az alábbi lépéseket:                                                                                                    |
|      |                                                            |                                                                         | 1. Győződjön meg arról, hogy az AC kábelsaruk megfelelően vannak telepítve.                                                                                                    |
|      |                                                            |                                                                         | 2. Győződjön meg arról, hogy az AC sorkapcsot az L1 vezetőhöz rögzítő csavarok forgatónyomatéka 35 Nm.                                                                                                    |
|      |                                                            |                                                                         | 3. Ha a probléma továbbra is fennáll, nyisson meg egy SolarEdge hibajegyet.                                                                                                    |
| 105. | Hőmérséklet figyelmeztetés<br>a DC sorkapcson              | Figyelmeztetés! Az egyik DC-<br>sorkapocs-egység hőmérséklete<br>magas. | Ha a DC kapocsra hőmérsékleti figyelmeztetési riasztás jelenik meg, kövesse az alábbi<br>lépéseket:<br>1. Győződjön meg arról, hogy a DC vezetékek megfelelően vannak behelyezve<br>a sorkapocsba, és nincsenek laza DC vezetékek. |
|      |                                                            |                                                                         | <ol> <li>Ha a DC vezetékeket csavarokkal rögzíti a sorkapocshoz, ellenőrizze, hogy a<br/>DC+ sorkapocscsavarok forgatónyomatéka a <u>telepítési kézikönyv</u> szerint van<br/>beállítva.</li> </ol>                                |
|      |                                                            |                                                                         | <ol> <li>Ha a PV-modulokat alumínium vezetékekkel csatlakoztatja az inverterhez,<br/>ellenőrizze, hogy nincsenek-e oxidálva. Az alumínium deoxidációs kezeléséhez<br/>lásd a <u>telepítési kézikönyvet</u>.</li> </ol>             |
|      |                                                            |                                                                         | 4. Ha a probléma továbbra is fennáll, nyisson meg egy SolarEdge hibajegyet.                                                                                                    |
| 106. | Hőmérséklet<br>figyelmeztetés a DC-<br>kapcson             | Figyelmeztetés! Az egyik DC-<br>sorkapocs-egység hőmérséklete<br>magas. | Ha a DC- kapocsra hőmérsékleti figyelmeztetés jelenik meg, kövesse az alábbi<br>lépéseket:                                                                                                    |
|      |                                                            |                                                                         | <ol> <li>Győződjön meg arról, hogy a DC vezetékek megfelelően vannak behelyezve<br/>a sorkapocsba, és nincsenek laza DC vezetékek.</li> </ol>                                                                                      |
|      |                                                            |                                                                         | <ol> <li>Ha a DC vezetékeket csavarokkal rögzíti a sorkapocshoz, ellenőrizze, hogy a<br/>DC- sorkapocscsavarok forgatónyomatéka a telepítési kézikönyv szerint van<br/>beállítva.</li> </ol>                                       |
|      |                                                            |                                                                         | <ol> <li>Ha a PV-modulokat alumínium vezetékekkel csatlakoztatja az inverterhez,<br/>ellenőrizze, hogy nincsenek-e oxidálva. Az alumínium deoxidációs kezeléséhez<br/>lásd a telepítési kézikönyvet.</li> </ol>                    |
|      |                                                            |                                                                         | 4. Ha a probléma továbbra is fennáll, nyisson meg egy SolarEdge hibajegyet.                                                                                                    |

| #    | Riasztás neve                                  | Riasztás leírása                                                                                          | Riasztás hibaelhárítási megoldása                                                                                                    |
|------|------------------------------------------------|----------------------------------------------------------------------------------------------------|----------------------------------------------------------------------------------------------------|
| 107. | Hőmérséklet<br>figyelmeztetés a DC-<br>kapcson | Figyelmeztetés! A DC- (DC negatív)<br>sorkapocs hőmérséklete magas                                        | Ha a DC- kapocsra hőmérsékleti figyelmeztetés jelenik meg, kövesse az alábbi<br>lépéseket                                                                                                    |
|      |                                                |                                                                                                    | 1. Győződjön meg arról, hogy a DC vezetékek megfelelően vannak behelyezve<br>a sorkapocsba, és nincsenek laza DC vezetékek.                                                                                            |
|      |                                                |                                                                                                    | 2. Ha a DC vezetékeket csavarokkal rögzíti a sorkapocshoz, ellenőrizze, hogy a<br>DC- sorkapocscsavarok forgatónyomatéka a telepítési kézikönyv szerint van<br>beállítva.                                              |
|      |                                                |                                                                                                    | <ol> <li>Ha a PV-modulokat alumínium vezetékekkel csatlakoztatja az inverterhez,<br/>ellenőrizze, hogy nincsenek-e oxidálva. Az alumínium deoxidációs kezeléséhez<br/>lásd a telepítési kézikönyvet.</li> </ol>        |
|      |                                                |                                                                                                    | 4. Ha a probléma továbbra is fennáll, nyisson meg egy SolarEdge <u>hibajegyet</u> .                                                                                                    |
| 108. | Hőmérséklet figyelmeztetés a<br>DC+ kapocsra   | érséklet figyelmeztetés a<br>kapocsra Figyelmeztetés! Az egyik DC+ sorkapocs<br>egység hőmérséklete magas | Ha a DC+ kapocsra hőmérsékleti figyelmeztetés jelenik meg, kövesse az alábbi<br>lépéseket:                                                                                                    |
|      |                                                |                                                                                                    | 1. Győződjön meg arról, hogy a DC vezetékek megfelelően vannak behelyezve<br>a sorkapocsba, és nincsenek laza DC vezetékek.                                                                                            |
|      |                                                |                                                                                                    | <ol> <li>Ha a DC vezetékeket csavarokkal rögzíti a sorkapocshoz, ellenőrizze, hogy a<br/>DC+ sorkapocscsavarok forgatónyomatéka a telepítési kézikönyv szerint van<br/>beállítva.</li> </ol>                           |
|      |                                                |                                                                                                    | <ol> <li>Ha a PV-modulokat alumínium vezetékekkel csatlakoztatja az inverterhez,<br/>ellenőrizze, hogy nincsenek-e oxidálva. Az alumínium deoxidációs kezeléséhez<br/>lásd a <u>telepítési kézikönyvet</u>.</li> </ol> |
|      |                                                |                                                                                                    | 4. Ha a probléma továbbra is fennáll, nyisson meg egy SolarEdge hibajegyet.                                                                                                    |

| #    | Riasztás neve                                | Riasztás leírása                                       | Riasztás hibaelhárítási megoldása                                                                                                    |
|------|----------------------------------------------|--------------------------------------------------------|----------------------------------------------------------------------------------------------------|
| 109. | Hőmérséklet figyelmeztetés a<br>DC+ kapocsra | Figyelmeztetés! A DC+ sorkapocs<br>hőmérséklete magas. | Ha a DC+ kapocsra hőmérsékleti figyelmeztetési riasztás jelenik meg, kövesse az<br>alábbi lépéseket:                                                                                                    |
|      |                                              |                                                        | <ol> <li>Győződjön meg arról, hogy a DC vezetékek megfelelően vannak behelyezve<br/>a sorkapocsba, és nincsenek laza DC vezetékek.</li> </ol>                                                                          |
|      |                                              |                                                        | <ol> <li>Ha a DC vezetékeket csavarokkal rögzíti a sorkapocshoz, ellenőrizze, hogy a<br/>DC+ sorkapocscsavarok forgatónyomatéka a <u>telepítési kézikönyv</u> szerint van<br/>beállítva.</li> </ol>                    |
|      |                                              |                                                        | <ol> <li>Ha a PV-modulokat alumínium vezetékekkel csatlakoztatja az inverterhez,<br/>ellenőrizze, hogy nincsenek-e oxidálva. Az alumínium deoxidációs kezeléséhez<br/>lásd a <u>telepítési kézikönyvet</u>.</li> </ol> |
|      |                                              |                                                        | 4. Ha a probléma továbbra is fennáll, nyisson meg egy SolarEdge hibajegyet.                                                                                                    |